# GUÍA DE CONSULTA DEL CATÁLOGO

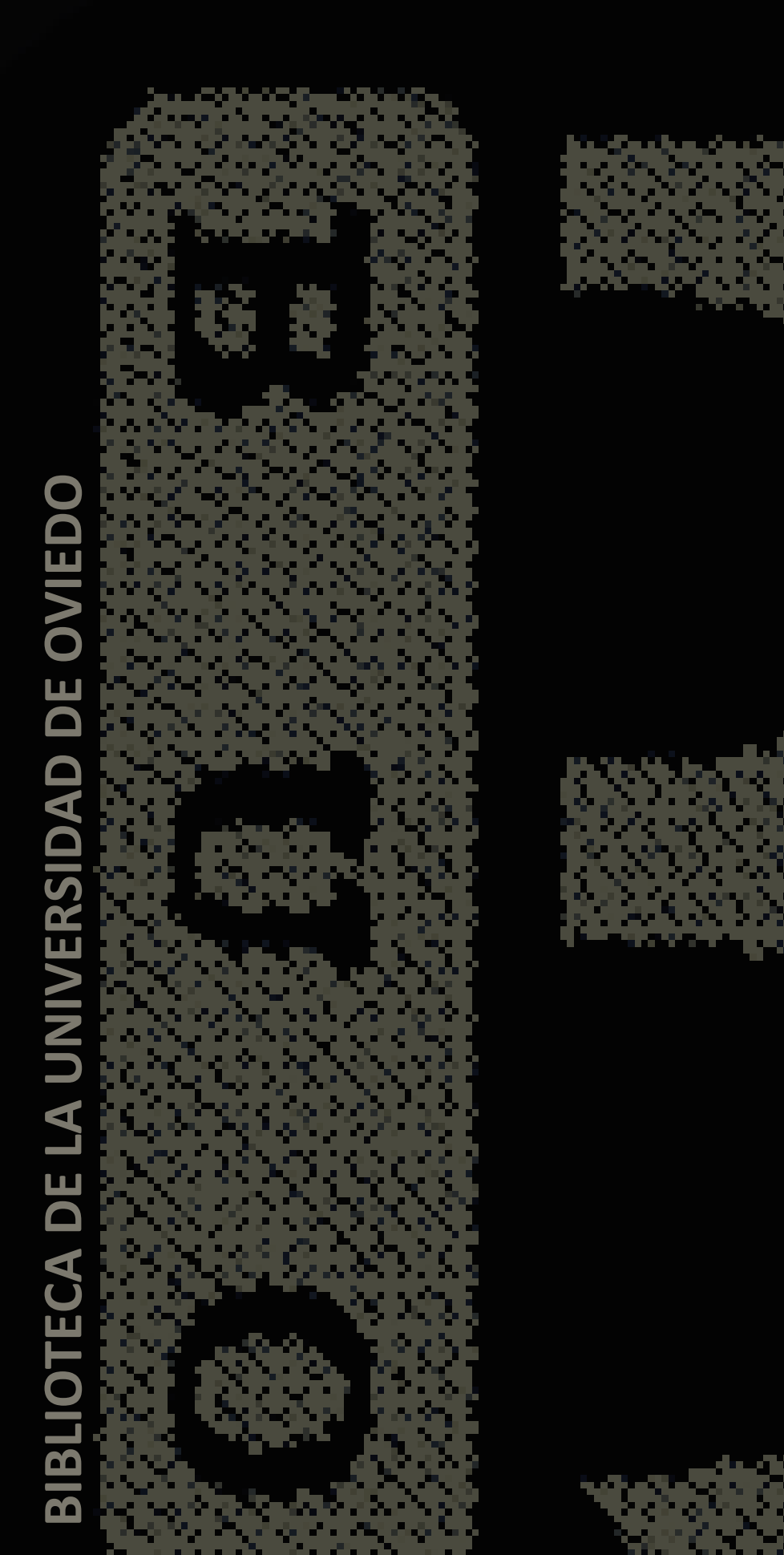

# ÍNDICE

- <sup>1</sup> OBJETIVO
- 2 ACCESO AL CATÁLOGO
- **3** ESTRATEGIAS DE BÚSQUEDA
  - 3.1 Búsqueda sencilla
  - 3.2 Búsqueda en el índice signatura
  - 3.3 Búsqueda avanzada
  - **3.4 Operadores booleanos**
  - **3.5 Operadores posicionales**
  - **3.6 Búsquedas con truncamientos**
- 4 REALIZAR BÚSQUEDAS CONSULTANDO PUNTOS DE ACCESO NORMALIZADOS DE PERSONA, ENTIDAD CORPORATIVA, TÍTULO O MATERIA

4.1 Realizar consultas combinando los puntos de acceso normalizados

4.2 Realizar consultas exactas sobre puntos de acceso normalizados

- 5 REALIZAR CONSULTAS A LOS ÍNDICES
- 6 REALIZAR CONSULTAS EN UNA ÚNICA BIBLIOTECA
- 7 BÚSQUEDA FACETADA
- 8 DESCUBRIMIENTO

- 9 VISUALIZACIÓN DE REGISTROS
- **10** OPCIONES DE LOS DOCUMENTOS
  - 10.1 Selección del formato de visualización
    - **10.1.1** Visualización de etiquetas
    - **10.1.2 Visualización ISBD**
    - **10.1.3 Visualización MARC**
    - **10.1.4 Visualización MARCXML**

**10.2** Registros bibliográficos con puntos de acceso combinados

#### 11 GENERAR BÚSQUEDAS DIRECTAS EN OTROS BUSCADORES DE LA RED

#### 12 ACCESO AL CATÁLOGO COMO USUARIO IDENTIFICADO

#### 12.1 Mi biblioteca

- 12.1.1 Datos del lector
- 12.1.2 Gestión de las cuentas
- 12.1.3 Cambio de alias
- 12.1.4 Préstamos
- 12.1.5 Propuestas de adquisición
- 12.1.6 Reserva de recursos

12.1.7 Preguntas y sugerencias

12.1.8 Mis enlaces

12.1.9 Reservas

12.1.10 Renovaciones

12.1.11 Guardar búsquedas

#### **13** MARCAR DOCUMENTOS

**13.1 Exportar documentos marcados** 

#### 14 EXPORTAR RESULTADOS DE BÚSQUEDA A UN GESTOR BIBLIOGRÁFICO

14.1 Zotero

14.2 Mendeley

#### 15 BÚSQUEDA DE REVISTAS IMPRESAS

**15.1 Colecciones** 

### **1. OBJETIVO**

Este documento es una guía de consulta para el conocimiento y uso del catálogo de la Biblioteca de la Universidad de Oviedo (BUO) por parte de los usuarios de la biblioteca. Su lectura permitirá conocer las opciones que ofrece la interfaz web en la consulta de los fondos bibliográficos que forman la colección de la Biblioteca Universitaria.

Se podrán consultar monografías y revistas disponibles en las diferentes bibliotecas de la Universidad.

Para la consulta de artículos se encuentra disponible en la página web de la biblioteca la herramienta de descubrimiento BUOFIND.

# 2. ACCESO AL CATÁLOGO

Desde esta página de inicio al catálogo de la BUO, el usuario puede consultar el total de los fondos bibliográficos o los subcatálogos particulares de cada biblioteca (desplegando la pestaña "Catálogo completo"), la ayuda general, recomendaciones bibliográficas, novedades, bases de datos disponibles, horario de las bibliotecas, enlaces de interés... y acceder a su cuenta de usuario.

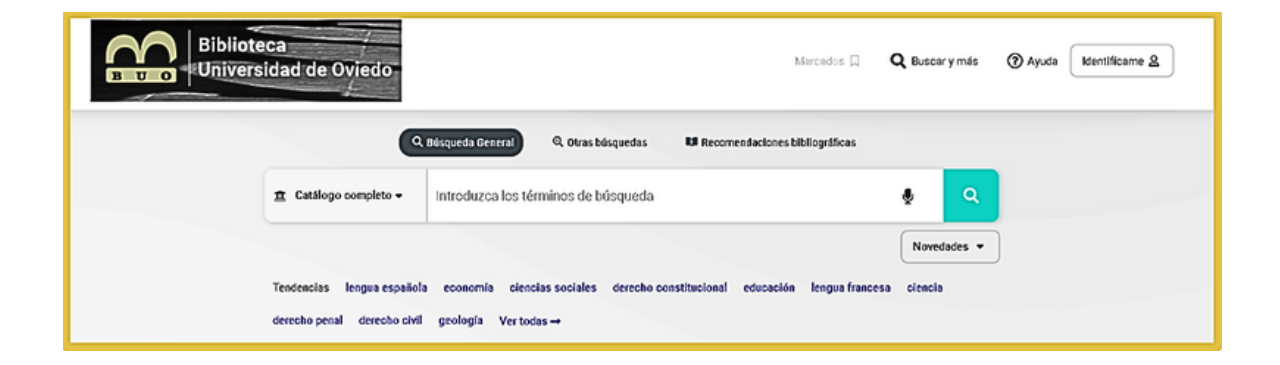

# **3. ESTRATEGIAS DE BÚSQUEDA**

A la hora de realizar las búsquedas hay que tener en cuenta las siguientes condiciones:

- La búsqueda puede realizarse en cualquier campo o en varios a la vez.

 Los términos de búsqueda pueden introducirse de cualquier manera, es decir, en mayúsculas o minúsculas, con diacríticos, acentos, diéresis... o sin ellos.

- Cualquier término introducido es considerado como término de búsqueda: una palabra, un número, una cadena de caracteres, etc.

- No existen palabras definidas como vacías. Se han mantenido como buscables preposiciones, artículos, etc.

- No se puede utilizar puntuación ortográfica.

- Se pueden realizar búsquedas por voz haciendo clic en el icono del micrófono.

- IMPORTANTE: Utilizar los botones del catálogo, no del navegador.

### 3.1 Búsqueda sencilla

Desde la página de inicio puedes:

Realizar la búsqueda directamente sobre el total de los fondos bibliográficos del catálogo de la biblioteca, introduciendo el término de búsqueda y pulsando a continuación la lupa.

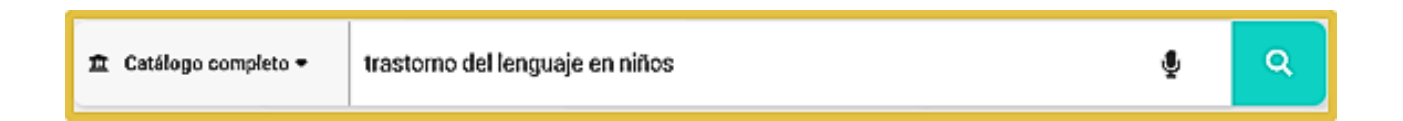

La búsqueda se realizó en todas las bibliotecas y ha devuelto 4 resultados. Este es el primero:

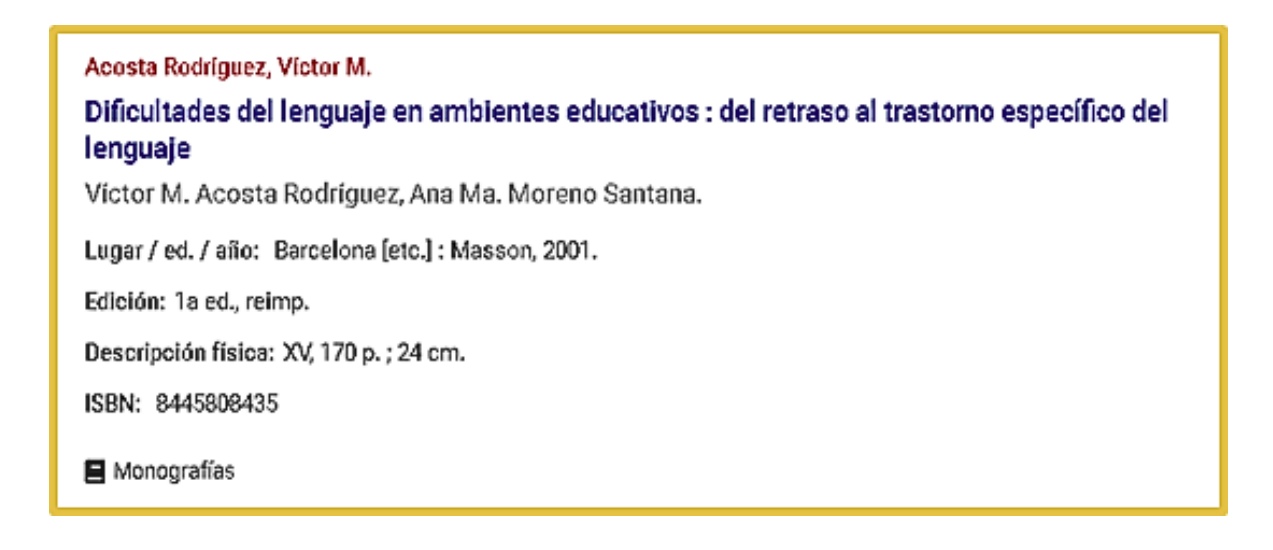

#### Pinchamos en el título:

| Dificultades de<br>retraso al trasto<br>Acosta Rodríguez, Víctor | l lenguaje en an<br>orno específico<br>M. | nbientes educat<br>del lenguaje | iivos : del             |  |
|------------------------------------------------------------------|-------------------------------------------|---------------------------------|-------------------------|--|
| Niños-Lenguaje-Trastornos (+)                                    | Niños-Lenguaje (+)                        |                                 |                         |  |
| Editorial<br>Masson                                              | Año<br>2001                               | Edición<br>1a ed., reimp        | Extensión<br>XV, 170 p. |  |
| Colección<br>Colección de psicopedagogía y<br>lenguaje           | ISBN<br>8445808435                        |                                 |                         |  |
| enguaje                                                          |                                           |                                 |                         |  |

En la parte inferior de la página podemos ver que se encuentra en la Biblioteca de Psicología, con la signatura (número que indica el lugar que ocupa el libro en la estantería) X616F ACOS y que no se encuentra prestado (disponible).

| 🛏 Bib. Facultad Psicología                       |   |                  |   |         |   |                | ^ | 0 |
|--------------------------------------------------|---|------------------|---|---------|---|----------------|---|---|
| Localización / Signatura                         | • | Tipo de ejemplar | - | Soporte | • | Disponibilidad |   | • |
| FP.LA Psicología-Libre Acceso (XL)<br>X616F ACOS |   | Monografía       |   | Impreso |   | Disponible     |   |   |

El ejemplar puede estar "No disponible" (el libro ha sido prestado y no ha sido devuelto al día siguiente) o bien puede estar "Disponible después de...".

#### Ejemplo:

|      | ۹ |
|------|---|
|      |   |
| lad  | • |
| ble  |   |
| ble  |   |
| ble  |   |
| ible |   |
|      |   |
|      |   |
|      | ^ |

| 🛶 Bib. Facultad Química        |                    |           | ^ O                                 |
|--------------------------------|--------------------|-----------|-------------------------------------|
| Localización / Signatura       | → Tipo de ejemplar | + Soporte | + Disponibilidad +                  |
| FQ.BC Química (Q)<br>Q681-0064 | Monografia         | Impreso   | Disponible después de<br>30/04/2025 |

En ambos casos, puedes ir a tu área personal (12.1 Mi biblioteca) y reservarlo.

# 3.2 Búsqueda en el índice signatura

Si pinchamos sobre la signatura de cualquier ejemplar obtendremos monografías que traten sobre la misma materia.

| Desarro<br>Alport, Gorde                                                                   | Ilo y cambio :<br>nWiled, 1897-1967.                                                                                                    | consideraci                                                                                            | ones ba     | isicas par                          | a una psicole                                                   | ogía de la pei   | sonalidad |                    |       |                 |
|--------------------------------------------------------------------------------------------|----------------------------------------------------------------------------------------------------|----------------------------------------------------------------------------------------------------|-------------|-------------------------------------|-----------------------------------------------------------------|------------------|-----------|--------------------|-------|-----------------|
| Cânad<br>Palá<br>Cânatá<br>Cânatá                                                          | norterprise()H                                                                                                    | Alle Jim                                                                                               |             |                                     | e<br>b                                                          | loši<br>Indj     |           | Etheratria<br>1279 |       |                 |
|                                                                                            |                                                                                                    |                                                                                                    |             |                                     |                                                                 |                  | 0-        | ka prosta          | 40.ws | C Henry Lake 14 |
|                                                                                            |                                                                                                    |                                                                                                    |             |                                     |                                                                 |                  |           |                    |       |                 |
|                                                                                            | Ecoretarios                                                                                                    | 1 NAs información                                                                                      | Opiniones   | • Quizăs ie tata                    | W6545                                                           |                  |           |                    |       |                 |
| O Kestfick per v                                                                           | Eporetanos<br>Mour si hey opción de: *                                                                                                    | 1 Sobelher prösherre <b>1</b>                                                                          | Opinionae ( | 9 Quizăs le înte                    | vece:<br>Ver dap<br>49 käntificerne                             | onitries (1) D   |           |                    |       |                 |
| Kertfreit gen w<br>Bibliones Universidat<br>1. Eb. Prokasada                               | Elevergianes<br>filter si hay opción 4c. v<br>Se Ovindo <b>O</b><br>yEdiscatión                                                                                                    | 1 NAIs Información                                                                                     | Opiniones · | Quizăs le îm                        | vece:<br>Verdap<br>43 käntiforme                                | ontries (1) _ >> |           |                    |       |                 |
| Kestficksperson     Biblionco-Universidad     Lonatizettic / Basil                         | Elençians:<br>Iller al hay option de: a<br>Se Oxiodo O<br>pEducation<br>has -                                                                                                    | * Mis intervetion<br>5 Solether petaterne <b>8</b><br>Tipo de «jempler                                 | Opiniones o | Quizas ie tito<br>aponer uno más    | vece:<br>Ver dap<br>43 klustfoarre<br>• Diapontbilded           |                  |           |                    |       |                 |
| Kestfork per v  Bb forea Universided     Locataetoo / Opn     TCL M Chemics Id     PS90734 | Eleverations of the second second sec | Alic Intervention      Alic Intervention      Soliciter produces      Topo de «(empler      Monografie | Opiniones o | agoneruno más<br>Sissome<br>Ingreso | ence:<br>Verdep<br>es klustforme<br>- Dispontbild<br>Bispontbil | onities (1) ]])  |           |                    |       |                 |

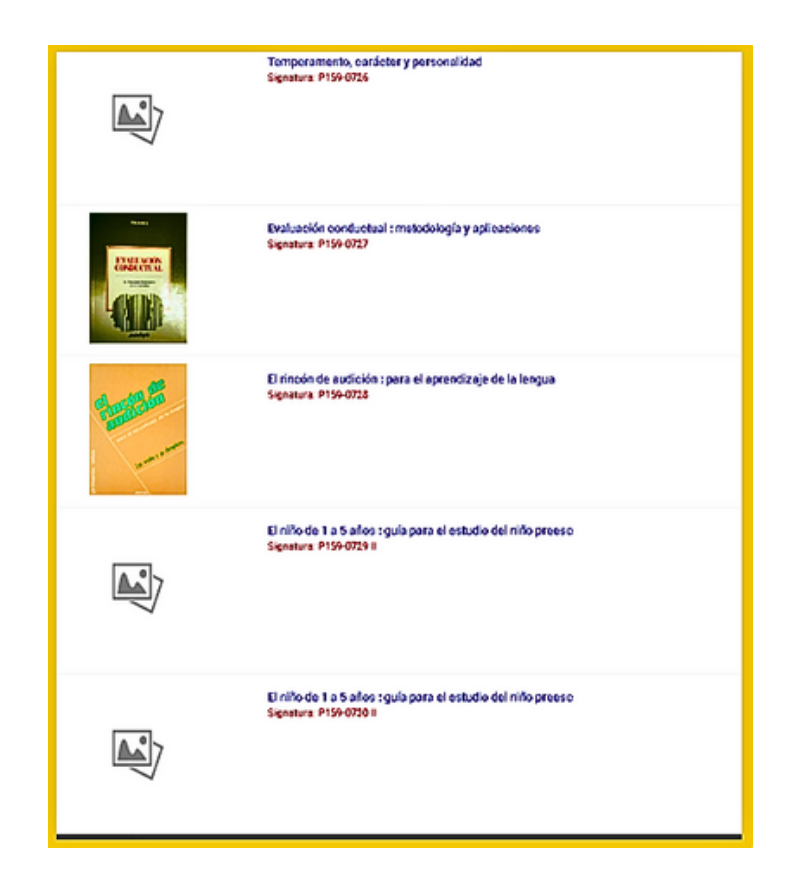

Podemos acotar la búsqueda filtrando por sucursal desplegando la pestaña **a** catalogo completo -

|                                   | T Filtrar por: Sucursal |
|-----------------------------------|-------------------------|
| Sucursales disponibles            |                         |
| O Catálogo completo               |                         |
| 🚫 Bib. Casa de La Buelga          |                         |
| O Bib. Central                    |                         |
| O Bib. Ciencias Jurídico Sociales |                         |
| 🔘 Bib. Ciencias de la Salud       |                         |
| O Bib. Ciencias e Informática     |                         |
| O Bib. Comercio Gijón             |                         |
| O Bib. Depósito                   |                         |
| 🔿 Bib. Facultad Biología          |                         |
| 🔿 Bib. Facultad Geología          |                         |
| O Bib. Facultad Psicología        |                         |

# 3.3 Búsqueda avanzada

Para acceder al formulario de búsqueda avanzada hacemos

clic en Q Otras búsquedas

|                   |                                             |            | _      | Opciones/Modificadores de co | nsulta |
|-------------------|---------------------------------------------|------------|--------|------------------------------|--------|
| Cualquier campo   | desarrollo y cambio consideraciones basicas |            | buscar | Longua                       |        |
| Seleccione la bit | slioteca                                    |            |        | -                            |        |
| Buscar en         | Catálogo completo •                         |            |        | País                         |        |
|                   |                                             |            |        |                              |        |
| Campos especifi   | icos                                        |            |        | Formato                      |        |
| Título 🕈          |                                             | indice Q   |        |                              |        |
| Autor             |                                             | ind.aut. Q | exacta | Opciones de recuperación     |        |
| Editorial         |                                             | indice Q   |        | Ver en lista                 |        |
| Materia           |                                             | ind.aut. Q | exacta | 10                           |        |
| Colección         |                                             | índice Q,  |        | Ordenar por                  |        |
|                   |                                             |            |        | Autor/Titulo                 |        |

Podemos realizar la búsqueda en el catálogo completo o seleccionando una biblioteca o bien utilizar solo un campo o varios.

Ejemplo: Buscamos libros sobre dislexia, de la editorial Edilex, publicados entre 2000 y 2024, en español y que nos muestre un listado de 50 monografías

| <ul> <li>III Seleccione la bible</li> <li>Buscar en</li> </ul> | Toteca<br>Catálogo completo + |            |                   |
|----------------------------------------------------------------|-------------------------------|------------|-------------------|
| Q Campos especific                                             | COS                           |            |                   |
| Título 🗢                                                       |                               |            | índice Q          |
| Autor                                                          |                               |            | ind.aut. Q exacta |
| Editorial                                                      | Edilex                        |            | índice Q          |
| Materia                                                        | dislexia                      |            | ind.aut. Q exacta |
| Colección                                                      |                               |            | índice Q          |
| 🚔 Publicado entre                                              |                               |            |                   |
| Publicado entre                                                |                               |            |                   |
| Desde                                                          | 2000                          | Hasta 2024 |                   |

#### 1 resultado:

|                                 | El don de la d<br>dislexia y otro<br>Davis, Renald Dell, 1943 | islexia : nue<br>os problema<br>2.   | evo método p<br>is de aprendiz                | ara corregir la<br>zaje |
|---------------------------------|---------------------------------------------------------------|--------------------------------------|-----------------------------------------------|-------------------------|
|                                 | Eislexia-Tratamiento (+)<br>Editorial<br>Edilex               | Aprendizaje (Psicolog<br>Año<br>2004 | pia)-Trastomos (+)<br>Extensión<br>XXI, 259 p | ISBN<br>8471319608      |
| eorrex<br>문 Managrafias<br>순순순순 |                                                               | P Enlace perma                       | anente < Enviar a                             | Marcar Más información  |

Si no conocemos qué termino utilizar para realizar la búsqueda es mejor utilizar "cualquier campo" de esta forma la consulta se realiza en todo el documento (autor, título, editorial...).

### **3.4 Operadores booleanos**

Nos permiten precisar las consultas más allá de lo que es posible con una simple frase o palabra.

OPERADOR "Y": los términos unidos con este operador se encuentran en el mismo documento.

Ejemplo: para buscar en el catálogo libros sobre "física y tipler" haremos lo siguiente:

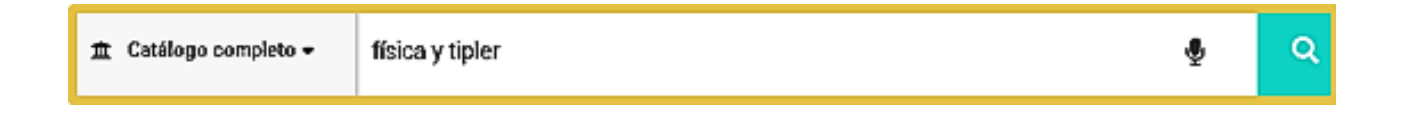

Los registros encontrados van a tener en el documento estos términos. Hacemos clic en el título del primer registro y en "**Más Información**":

|                     | Formato Visualización Etiquetas 💌                                                                                     |
|---------------------|----------------------------------------------------------------------------------------------------|
| Autor:              | Blatt, Frank J.                                                                                                    |
| Titulo:             | Solutions manual to accompany Paul A. Tipler "Physics for scientists and engineers", fourth edition / Frank J. Blatt. |
| Editorial:          | New York : W. H. Freeman [etc.], 1999.                                                                                |
| Descripción física: | V. I ; 28 cm.                                                                                                    |
| Nota general:       | T. I : Chapters 1-21 423 p.                                                                                           |
| ISBN:               | 1572595140                                                                                                    |
| Materias:           | Física                                                                                                    |

OPERADOR "O": uno de los términos de la búsqueda o ambos están en los documentos.

La búsqueda va a recuperar registros que contengan el primer término el segundo, o ambos.

Ejemplo: anatomía o fisiología

| ₫ Catálogo completo <del>+</del> | anatomia o fisiologia                                                                                                    | ê | ٩ |
|----------------------------------|----------------------------------------------------------------------------------------------------|---|---|
|                                  |                                                                                                    |   |   |
|                                  | Formato Visualización Etiquetas 💌                                                                                                    |   |   |
|                                  | Autor: Ableman, Paul.                                                                                                    |   |   |
|                                  | Título: Anatomía de la desnudez / Paul Ableman ; [traducción del inglés por A.B.V.].                                                  | 1 |   |
|                                  | Edición: [la ed.].                                                                                                    |   |   |
|                                  | Editorial: Barcelona : Planeta, 1984.                                                                                                 |   |   |
|                                  | Descripción física: 140 p.; 23 cm.                                                                                                    |   |   |
|                                  | Mención de Serie: Colección documento; 127                                                                                            |   |   |
|                                  | ISBN: 8432043133                                                                                                    |   |   |
|                                  |                                                                                                    |   |   |
|                                  |                                                                                                    | _ |   |
|                                  | Título: Abiotic stress adaptation in plants : physiological, molecular and genomic<br>foundation / edited by Ashwani Pareek [et al.]. |   |   |
|                                  | Editorial: Dordrecht : Springer, 2010.                                                                                                |   |   |

| Descripción física: | 1 v. (pág. var.) : il. ; 27 cr | r |
|---------------------|--------------------------------|---|
|                     |                                |   |

Nota general: Índice.

Nota de bibliografía: Bibliografía.

ISBN: 9789048131112 9789048131129

Materias: Plantas-Enfermedades (+) Fisiología vegetal Genética vegetal

Autores: Pareek, Ashwani, ed. lit.

|                     | Formato Visualización Etiquetas 👻                                                        |
|---------------------|------------------------------------------------------------------------------------------|
| Autor:              | Alcántara García, Pedro de.                                                              |
| Título:             | El cuerpo humano : nociones de anatomía y fisiología / por Pedro de<br>Alcántara García. |
| Editorial:          | Madrid : Librería de Perlado, Páez y Ca. Sucesores de Hernando, 1903.                    |
| Descripción física: | 128 p. : il. ; 18 cm.                                                                    |

OPERADOR "NO": el primer término unido con este operador está en los documentos, pero el segundo no.

Ejemplo: "autismo no niños"

| Catálogo completo • au | rtismo no ni                         | ños                                                                                                    | Ŷ                  |  |
|------------------------|--------------------------------------|----------------------------------------------------------------------------------------------------|--------------------|--|
|                        |                                      |                                                                                                    |                    |  |
|                        |                                      |                                                                                                    |                    |  |
|                        | Autor: Arm                           | strong, Thomas.                                                                                                    |                    |  |
|                        | Título: El po<br>ocul<br>cere<br>Rod | oder de la neurodiversidad : las extraordinarias capacidades qu<br>Itan tras el <mark>autismo,</mark> la hiperactividad, la dislexia y otras diferenc<br>Ibrales / Thomas Armstrong ; [traduccion de Antonio Francisco<br>ríguez Esteban]. | ie se<br>cias<br>o |  |
| 6                      | dición: 1a e                         | d., 2a reimp.                                                                                                    |                    |  |
| Ed                     | itorial: Baro                        | celona [etc] : Paidós, 2020.                                                                                                    |                    |  |
| Descripción            | física: 251                          | p.;24 cm.                                                                                                    |                    |  |
| Mención de             | Serie: Paic                          | lós transiciones                                                                                                    |                    |  |
| Nota g                 | eneral: Trac<br>your<br>Índi         | lucción de: The power of neurodiversity : unleashing the advant<br>r differently wired brain.<br>ce.                                                                                                    | ages of            |  |
| Nota de biblio         | grafia: Bibl                         | <b>iogr.:</b> p. 199-231.                                                                                                    |                    |  |
| Depósito               | Legal: B.97                          | 789-2020                                                                                                    |                    |  |
|                        | ISBN: 978                            | 8449325885                                                                                                    |                    |  |
| Ma                     | terias: Inte                         | ligencia                                                                                                    |                    |  |

# **3.5 Operadores posicionales**

OPERADOR "CERCA": ambos términos de búsqueda están en el mismo registro, seguidos, pero el orden es indiferente.

Ejemplo: "gomez cerca arias"

| Formato Visualización Etiquetas 🝷                                                                                                    |
|----------------------------------------------------------------------------------------------------|
| Arias de Porres, Gomez.                                                                                                    |
| : Resumen de la verdadera destreza en el maneio de la espada / compuesto<br>por Gómez Arias de Porres.                                                                                                    |
| En Salamanca : Por Melchor Estevez, 1667?                                                                                                    |
| : [20], 147, [4] p. ; il. ; 4o (20 cm)                                                                                                    |
| Anostillas : reclamos : algunas inic. adornadas.                                                                                                    |
|                                                                                                    |
|                                                                                                    |
| Formato Viswalización Eliquetas 👻                                                                                                    |
| Formato Visualización Eliquetas 👻                                                                                                    |
| Formato Visealización Etiquetas •<br>Arias Gómez, Juan.<br>Los conflictos matrimoniales como presunción de anomalías invalidantes<br>del matrimonio in fieri : sus consecuencias : comentario a la sentencia de<br>C. Del Amo de 7-5-1975 / Juan Arias.                                                                                                    |
| Formato Viswalización Eliquetas •<br>Formato Viswalización Eliquetas •<br>Arias Gómez, Juan.<br>Los conflictos matrimoniales como presunción de anomalías invalidantes<br>del matrimonio in fieri : sus consecuencias : comentario a la sentencia de<br>C. Del Amo de 7-5-1975 / Juan Arias.<br>[S.L] : [a.n.], 1976.                                         |
| Formato Visealización Eliquetas •  Arias Gómez, Juan.  Los conflictos matrimoniales como presunción de anomalías invalidantes del matrimonio in fieri : sus consecuencias : comentario a la sentencia de C. Del Amo de 7-5-1975 / Juan Arias.  [S.L] : [a.n.], 1976.  p. [231]-268 ; 23 cm.                                                                   |
| Formate Viswalización Eliquetas •  Arias Gómez, Juan.  Los conflictos matrimoniales como presunción de anomalías invalidantes del matrimonio in fieri : sus consecuencias : comentario a la sentencia de C. Del Arno de 7-5-1975 / Juan Arias.  [S.I.] : [s.n.], 1976.  p. [231]-268 ; 23 cm.  Separata de: "lus canonicum", v. XVI, n. 31, enero-junio 1976. |
|                                                                                                    |

OPERADOR ADJ: ambos términos de búsqueda están en el mismo registro, seguidos y en el mismo orden.

Ejemplo: "química adj analítica"

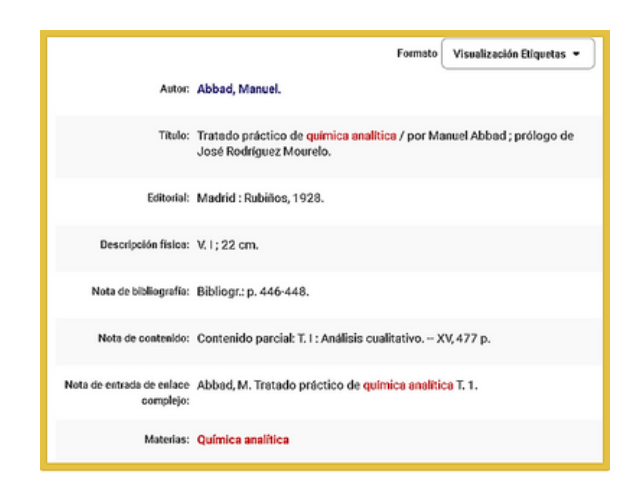

OPERADOR "CON": ambos términos de búsqueda se encuentran en el mismo registro y en la misma frase (entendiéndose por frase el texto comprendido entre punto y punto).

| 🗈 Catálo | go completo 🗸 | literatura | a con mujer                                                                     | Ŷ  | ٩ |
|----------|---------------|------------|---------------------------------------------------------------------------------|----|---|
|          |               |            |                                                                                 |    |   |
|          |               |            |                                                                                 |    |   |
|          |               |            | Formato Visualización Etiquetas 👻                                               | )  |   |
|          |               | Autor:     | Almela, Margarita.                                                              |    |   |
|          |               | Título:    | Mujeres a la conquista de espacios / coordinadoras, Margarita Almela [<br>al.]. | et |   |
|          |               | Editorial: | Madrid : Universidad Nacional de Educación a Distancia, 2012.                   |    |   |
|          | Nota          | a general: | (Arte y humanidades. Literatura y mujer ; 18)                                   |    |   |
|          |               | ISBN:      | 9788436264005                                                                   |    |   |

OPERADOR "MISMO": ambos términos de búsqueda se encuentran en el mismo campo bibliográfico.

Ejemplo: Rafael mismo Chirbes

| In Catálogo completo → Rafael mismo Chirbes | ٩ |
|---------------------------------------------|---|
|---------------------------------------------|---|

|                     |                             | Formato | Visualización Etiquetas 👻 |
|---------------------|-----------------------------|---------|---------------------------|
| Autor:              | Chirbes, Rafael.            |         |                           |
| Título:             | Mimoun / Rafael Chirbes.    |         |                           |
| Editorial:          | Barcelona : Anagrama, 1988. |         |                           |
| Descripción física: | 134 p. ; 20 cm.             |         |                           |
| Mención de Serie:   | Narrativas Hispánicas ; 72  |         |                           |
| ISBN:               | 8433917722                  |         |                           |

#### 3.6 Búsquedas con truncamientos

Utilizando determinados caracteres se truncan los términos de búsqueda para localizar partes de los mismos. Pueden ser de dos tipos: asterisco e interrogación.

? La interrogación situada en cualquier posición del término de búsqueda, sustituye un único carácter.

Ejemplo: "m?croeconomía".

| 🏦 Catálogo completo 🕶 | m?croeconomía | ļ | ۹ |  |
|-----------------------|---------------|---|---|--|
|                       |               |   |   |  |

La búsqueda va a recuperar tanto "macroeconomía" como "microeconomía".

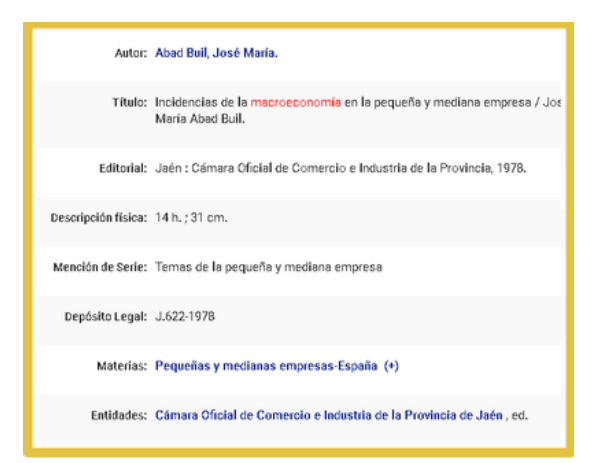

|                       | Formato Visualización Etiquetas 👻                                                         |
|-----------------------|-------------------------------------------------------------------------------------------|
| Título:               | Analyse du déséquilibre / sous la direction de Gérard Bramoulle et Jean-<br>Pierre Giran. |
| Editorial:            | Paris : Economica, 1981.                                                                  |
| Descripción física:   | 304 p.; 24 cm.                                                                            |
| Nota de bibliografía: | Bibliografia.                                                                             |
| ISBN:                 | 2717803742                                                                                |
| Materias:             | Microeconomía                                                                             |
| Autores:              | Giraa, Jean-Pierre, Gir.<br>Bramoullé, Gérard, Gir.                                       |

\* El asterisco sustituye una cadena de caracteres en cualquier posición. Ejemplo: presupuest\*. Recupera todos los documentos que traten de "presupuesto", "presupuestario", "presupuestar"...

| Catálogo completo | <ul> <li>presupues</li> </ul>     | 31*                                                                                                    | Ŷ                                                       |
|-------------------|-----------------------------------|----------------------------------------------------------------------------------------------------|---------------------------------------------------------|
|                   |                                   |                                                                                                    |                                                         |
|                   | Título:                           | Formato<br>Administración de empresas / [publicado por<br>Industriales de Barcelona].                                                       | Visualización Etiquetas 🝷<br>E.T.S. de Ingenieros       |
|                   | Editorial:                        | Barcelona : Escuela Técnica Superior de Ingen<br>de Publicaciones, 1972.                                                                    | ieros Industriales, Comisión                            |
|                   | Descripción física:               | V. III ; 29 cm.                                                                                                    |                                                         |
|                   | Nota de contenido:                | Contenido parcial: T. III : Presupuestos 152                                                                                                | p.                                                      |
| Nota d            | de entrada de enlace<br>complejo: | Univ. Politécnica de Barcelona Administració                                                                                                | on de empresas T. 3.                                    |
|                   | Depósito Legal:                   | B.33227-1972                                                                                                    |                                                         |
|                   | Entidades:                        | Universidad Politécnica de Barcelona. Escuela<br>Ingenieros Industriales, ed.                                                               | i Técnica Superior de                                   |
| _                 |                                   |                                                                                                    |                                                         |
|                   |                                   | Formato                                                                                                    | Visualización Etiquetas 🔹                               |
|                   | Título:                           | Las administraciones territoriales en Castilla y L<br>institucional y empírico de su actividad presupu<br>trabajo, Juan Baza Román et al.]. | eón : una análisis<br><mark>estaria</mark> / [equipo de |
|                   | Editorial:                        | Valladolid [etc.] : Universidad de Valladolid [etc.                                                                                         | ,1995.                                                  |

Descripción física: 350 p.; 24 cm.

ISBN: 8478465367

Autores: Baza Román, Juan.

|                       | Formato                                       | Visualización Etiquetas 🝷 |
|-----------------------|-----------------------------------------------|---------------------------|
| Autor:                | Amat i Salas, Joan María.                     |                           |
| Título:               | Control presupuestario / Joan M. Amat i Salas |                           |
| Edición:              | [3a ed.].                                     |                           |
| Editorial:            | Barcelona : Gestión 2000, 1992.               |                           |
| Descripción física:   | 173 p.; 22 cm.                                |                           |
| Nota de bibliografía: | Bibliogr.: p.173.                             |                           |
| ISBN:                 | 8486582067                                    |                           |
| Materias:             | Empresas-Presupuestos (+)                     |                           |

# 4.REALIZAR BÚSQUEDAS CONSULTADO PUNTOS DE ACCESO NORMALIZADOS DE PERSONA, ENTIDAD CORPORATIVA, TÍTULO O MATERIA

Para que una obra pueda ser localizada por autor, título o materia siempre que se realice una búsqueda es necesario determinar el encabezamiento y establecer una forma autorizada para éste. Es decir, podemos buscar por cualquier variante de un nombre y el catálogo nos va a dirigir al nombre normalizado sobre el que están agrupados todos los documentos que se pretenden localizar.

Para entenderlo mejor veamos un ejemplo:

Todas las variantes del autor Clarín (Alas Ureña, Leopoldo, Alas y Ureña, Leopoldo, Clarín, García-Alas y Ureña, Leopoldo), tendrán como punto de acceso normalizado Alas, Leopoldo,1852-1901.

En la pestaña en el campo autor e introducimos Clarín y hacemos clic en "indice de autores". A continuación, aparecerá una lista con las palabras más cercanas al término introducido.

Haciendo clic sobre el que nos interese

(Alas, Leopoldo, 1852-1901) se abrirá una ventana con un listado de los documentos que contienen dicho punto de acceso.

| Cualquier campo               | buscar             |
|-------------------------------|--------------------|
| 1 Seleccione la biblioteca    |                    |
|                               |                    |
| Buscar en Catalogo completo V |                    |
| <b>Q</b> Campos específicos   |                    |
| Título 🗢                      | indice Q           |
| Autor Clarin                  | ind.aut. Q exacta  |
| Editorial                     | índice Q           |
| Materia                       | ind.aut. Q, exacta |
| Colección                     | índice Q           |
| 苗 Publicado entre             |                    |
| Desde                         | Hasta              |

| < V0 | lver a Bus | scar                                                                          | rcados < 3 | > |
|------|------------|-------------------------------------------------------------------------------|------------|---|
| ¢h   | П          | Simposio Internacional "Clarín y La Regenta en su tiempo" (1984.0viedo)       | >          |   |
| *    | П          | Simposio Internacional Leopoldo Alas "Clarin" (2001. Barcelona)               | >          |   |
| *    |            | Comisión Nacional para la Commemoración del Centenario de la Muerte de Clarín | >          |   |
| **   |            | Alas, Leopoldo, 1852-1901<br>< Clarin, 1852-1901                              | >          |   |

|                                                                                                | Barrahak |
|------------------------------------------------------------------------------------------------|----------|
| Actos conmemorativos del centenario de Clarín                                                  |          |
| guión y realización, Suny Marco.                                                               |          |
| Lugar / ed. / año: Oviedo : Universidad de Oviedo, Área de Medios Audiovisuales,[2001]         |          |
| Descripción física: 1 casete (VHS) (24 min) : son., col. ; 20 cm.                              |          |
| Autores: Marco, Suny.                                                                          |          |
| Entidades: Universidad de Oviedo. Servicio de Medios Audiovisuales . I                         |          |
| Universidad de Oviedo. Vicerrectorado de Extensión Universitaria .                             |          |
| C Videographiciones                                                                            |          |
|                                                                                                |          |
| □ ∾                                                                                            | larcar   |
| Alas, Leopoldo, 1852-1901.                                                                     |          |
| ¡Adiós, Cordera!                                                                               |          |
| Leopoldo Alas 'Clarín' ; [revisión científica y pedagógica, Andrés Amorós ; dibujos, Tàssies]. |          |
| Lugar / ed. / año: Madrid : Ediciones SM, 1996.                                                |          |
| Descripción física: 47 p. : il.; 24 cm.                                                        |          |
| ISBN: 8434848856                                                                               |          |
| Autores: Amorós, Andrés, 1941-, ed. lit.                                                       |          |
|                                                                                                |          |

Ahora veamos un ejemplo de encabezamiento normalizado de materia: Documentos cuya materia sea "autismo".

| 1 Selec | one la biblioteca<br>Iuscar en Catálogo completo • |                   |
|---------|----------------------------------------------------|-------------------|
| 🗨 Camp  | s específicos                                      |                   |
| Títe    | •                                                  | índice Q          |
|         | Autor                                              | ind.aut. Q exacta |
|         | Editorial                                          | índice Q          |
|         | Materia autismo                                    | ind.aut. Q exacta |
|         | Dolección                                          | índice Q          |
| 📛 Publi | do entre                                           |                   |
|         |                                                    |                   |
|         |                                                    |                   |

El catálogo remite al punto de acceso normalizado "autismo".

Hacemos clic sobre esta palabra y tendremos como resultado documentos cuyo punto de acceso normalizado de materia es "autismo":

| Búsque<br>buscande | la en Autoridades: Materia<br>″autismo″ |                 |
|--------------------|-----------------------------------------|-----------------|
| < Volver a         | Bescar                                  | Buscar marcados |
| · •                | Autismo                                 |                 |
| * □                | Sindrome de Asperger<br>« Autismo       |                 |

| Autor:                | Acevedo Díaz, Gloria.                                                                                                    | Autismo                         | >         |
|-----------------------|----------------------------------------------------------------------------------------------------|---------------------------------|-----------|
| Título:               | Sobre "el cerebro autista" : procedimiento de actuación temprana para<br>niños y niñas con patrón de "mirada diferente". Preludio / Gloria Acevedo | Otras obras de                  |           |
|                       | Díaz ; [ilustraciones, Sara Martínez Gutiérrez].                                                                                                   | Acevedo Díaz, Gloria.           | buscar    |
| Edición:              | 1a ed.                                                                                                    | Martínez Gutiérrez,             | buscar    |
| Editorial:            | Avilés : Nieva, 2020.                                                                                                    | sara.,                          | $\square$ |
| Descripción física:   | 174 p. : il. ; 22 cm.                                                                                                    | Otras obras sobre               |           |
| Tipo de contenido     | Texto (visual) : Sin mediación                                                                                                    | Autismo                         | buscar    |
| Variantes del título: |                                                                                                    | Niños autistas-<br>Psicología   | buscar    |
| variantes del titulo. |                                                                                                    |                                 |           |
| Nota de bibliografía: | Bibliogr.: 161-174.                                                                                                    | Niños autistas-<br>Educación    | buscar    |
| Depósito Legal:       | A\$.996-2020                                                                                                    |                                 |           |
|                       |                                                                                                    | Otras ediciones de              |           |
| ISBN:                 | 9788412146080                                                                                                    | Sobre 'el cerebro<br>autista' : | buscar    |
| Materias:             | Autismo                                                                                                    |                                 |           |
|                       | Niños autistas-Psicología (+)                                                                                                    |                                 |           |
|                       | Niños autistas-Educación (+)                                                                                                    |                                 |           |
| Autores:              | Martínez Gutiérrez, Sara., II.                                                                                                    |                                 |           |

# 4.1 Realizar consultas combinando los puntos de acceso normalizados

Se pueden combinar los puntos de acceso normalizados localizados en una búsqueda para buscar los registros que los contienen

Una vez seleccionadas hacemos clic en **"Buscar Marcados"** para localizar los registros bibliográficos que contienen alguna de las autoridades (puntos de acceso admitidos de materia) seleccionadas.

| Cualquier campo                            |                             | buscer |
|--------------------------------------------|-----------------------------|--------|
| - 🏛 Seleccione la bibliot<br>Buscar en 🕻 C | lece<br>satélogo completo 👻 |        |
| Q Campos específicos                       | 5                           |        |
| Título 🔹                                   | índice Q                    |        |
| Autor                                      | ind.aut. Q                  | exacta |
| Editorial                                  | índice Q                    |        |
| Materia F                                  | ind.aut. Q                  | exacta |
| Colección                                  | índice Q                    |        |
| 🛱 Publicado entre                          |                             |        |
| Desde                                      | Hasta                       | ]      |

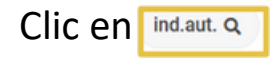

Marcamos las materias que nos interesan:

| ۹    | Algas fósiles               |
|------|-----------------------------|
| *    | Angiospermas fósiles        |
| ۹'n, | Animales fósiles            |
| ۴    | Carofitas fósiles           |
| *    | Combustibles fósiles        |
| *    | Elefantes fósiles           |
| *    | Foraminiferos fósiles       |
| *    | Fósiles                     |
| *    | Huellas fósiles (Icnología) |

El resultado son registros cuya materia será "algas fósiles o huellas fósiles":

| Autor                 | Bromley Richard Granville 1939-                             |
|-----------------------|-------------------------------------------------------------|
|                       |                                                             |
| Título:               | Trace fossils : biology and taphonomy / Richard G. Bromley. |
| Edición:              | [1 st ed.].                                                 |
| Editorial:            | London [etc.] : Unwin Hyman, 1990.                          |
| Descripción física:   | XI, 280 p. : il. ; 24 cm.                                   |
| Mención de Serie:     | Special topics in palaeontology ; 3                         |
| Nota general:         | Índice.                                                     |
|                       | Glosario.                                                   |
| Nota de bibliografía: | Bibliogr.: p. 245-265.                                      |
| ISBN:                 | 0044456867                                                  |
| Materias:             | Huellas fósiles (Icnología)                                 |

| Título:               | Paleoalgology : contemporary research and applications / edited by D.F.<br>Toomey and M.H. Nitecki.     |
|-----------------------|----------------------------------------------------------------------------------------------------|
| Editorial:            | Berlin [etc.] : Springer, 1985.                                                                         |
| Descripción física:   | X, 376 p. : il. ; 25 cm.                                                                                |
| Nota general:         | Ponencias del 3rd International Symposium on Fossil Algae, Golden,<br>Colorado, Agosto 1983.<br>Índice. |
| Nota de bibliografía: | Bibliografía.                                                                                           |
| ISBN:                 | 0387153128<br>3540153128                                                                                |
| Materias:             | Algas fósiles-Congresos y asambleas (+)                                                                 |
| Autores:              | Nitecki, Matthew H, ed. lit.<br>Toomey, Donald F, ed. lit.                                              |
| Congresos:            | International Symposium on Fossil Algae (3o. 1983. Golden, Colorado)                                    |

# 4.2 Realizar consultas exactas sobre puntos de acceso normalizados

Punto de acceso normalizado de autor:

Introducimos el término de búsqueda Pérez Reverte.

IMPORTANTE: para realizar una consulta exacta de Autor es necesario poner \* al final de la palabra.

| 1 | _                 |                |            |        |
|---|-------------------|----------------|------------|--------|
|   | Q Campos especifi | 609            |            |        |
|   | Titulo e          |                | WFOR Q     |        |
|   | Astor             | perez reverte* | ind aut. Q | chacte |
|   | Editoria1         |                | Indian Q   |        |
|   | Materia           |                | ind aut.Q  | made   |
|   | Colección         |                | Indiae Ot  |        |

Hacemos clic en **"Exacta"** y aparecerá una lista con los puntos de acceso normalizados admitidos para autor:

| Búsqueda en Autoridades: Autor<br>buscando "perez reverto" |                     |
|------------------------------------------------------------|---------------------|
| C Tolver & Exclusion                                       | 📕 Exstanmanados 🗸 👄 |
| The Directory Acres                                        | >                   |
| • D Place-Revens, Carbox, 1NO-                             | >                   |
|                                                            | 4 5                 |

Clic en "Buscar Marcados"

|   | < Vo! | ver a Bus | car                           | Duscar marcados |
|---|-------|-----------|-------------------------------|-----------------|
| 0 | *     |           | Pérez-Reverte, Arturo         | > <             |
| 0 | **    |           | Pérez-Roverte, Carlota, 1983- | >               |

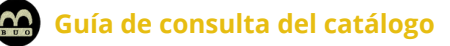

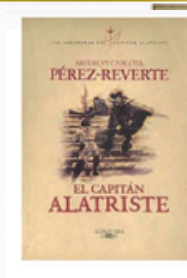

#### Pérez-Reverte, Arturo.

El capitán Alatriste Arturo y Carlota Pérez-Reverte. Lugar / ed. / año: Madrid : Alfaguara, 1999. Edición: 22.ª ed. Descripción física: 237 p. : il. ; 24 cm. ISBN: 84-204-8353-2 Autores: Pérez-Reverte, Carlota, 1983-

Monografías

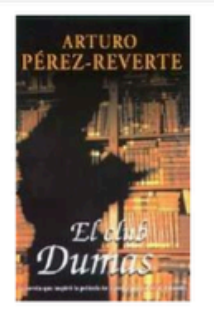

Pérez-Reverte, Arturo. El club Dumas o la sombra de Richelieu Arturo Pérez Reverte. Lugar / ed. / año: Madrid : Punto de Lectura, 2000. Edición: 3a ed. Descripción física: 559 p. ; 18 cm. ISBN: 8495501007

📒 Monografías

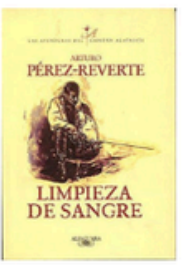

Limpieza de sangre Arturo Pérez-Reverte.

Pérez-Reverte, Arturo.

Lugar / ed. / año: Madrid : Alfaguara, 1999. Edición: 8ª ed. Descripción física: 251 p. : il. ; 24 cm. ISBN: 84-204-8359-1

Monografías

Búsqueda de punto de acceso normalizado de materia: (no es necesario el \*).

| cuarquier campo                                                                                                    |                       | buscar          |
|----------------------------------------------------------------------------------------------------|-----------------------|-----------------|
| — 🏛 Seleccione la bit                                                                                                  | blioteca              |                 |
| Buscar en                                                                                                    | Catálogo completo +   |                 |
| — 🍳 Campos específi                                                                                                    | cos                   |                 |
| Título 🗢                                                                                                    | indlee Q              |                 |
| Autor                                                                                                    | ind.aut. Q            | exacta          |
| Editorial                                                                                                    | indice Q              |                 |
| Materia                                                                                                    | fisiologia ind.aut. Q | exacta          |
| Colección                                                                                                    | indice Q              |                 |
|                                                                                                    |                       |                 |
| — 🖬 Publicado entre                                                                                                    |                       | _               |
|                                                                                                    |                       |                 |
| Desde                                                                                                    | Hasta                 |                 |
| en exacta                                                                                                    | Hasta                 |                 |
| en exacta<br>squeda en Autorida                                                                                        | Hasta                 |                 |
| Cen exacta<br>en exacta<br>squeda en Autorida<br>cando "fisiologia"                                                    | Hasta                 | Buscar marcado  |
| Cen exacta<br>squeda en Autorida<br>scando "fisiologia"<br>Volver a Buscar                                             | des: Materia          | Buscar marcado  |
| Desde<br>en exacta<br>squeda en Autorida<br>cando "fisiologia"<br>Volver a Buscar<br>Volver a Buscar<br>Nover a Buscar | Ides: Materia         | Buscar marcador |

Los guiones delante de un término (--Fisiología) indican que los registros resultantes van a contener esa palabra como subencabezamiento de materia, no como encabezamiento principal del punto de acceso normalizado.

En este caso el punto de acceso principal de materia será Fisiología.

Marcamos Fisiología.

| Búsqueda en Autoridades: Materia<br>buscando "fisiologia" |                     |
|-----------------------------------------------------------|---------------------|
| < Volver a Buscar                                         | Buscar marcados < > |
| 🦔 🔲 – Fisiología                                          | >                   |
| 🦔 🧮 Fisiología                                            | >                   |
|                                                           | < >                 |

Los registros resultantes tendrán como punto de acceso principal de materia Fisiología.

| Autor:                | Barona Vilar, Josep Lluís.                                                           |  |
|-----------------------|--------------------------------------------------------------------------------------|--|
| Título:               | a fisiología : origen histórico de una ciencia experimental / Josep Lluís<br>Barona. |  |
| Editorial:            | Torrejón de Ardoz (Madrid) : Akal, 1991.                                             |  |
| Descripción física:   | 63 p. : il. ; 24 cm.                                                                 |  |
| Mención de Serie:     | Akal historia de la ciencia y de la técnica ; 46                                     |  |
| Nota general:         | Catalogación basada en la cubierta.                                                  |  |
| Nota de bibliografía: | Bibliogr.: p. 63.                                                                    |  |
| ISBN:                 | 8476007477                                                                           |  |
| Materias:             | Fisiología-Historia (+)                                                              |  |

### **5. REALIZAR CONSULTAS A LOS ÍNDICES**

Esta consulta debe realizarse desde "Búsqueda avanzada".

Existen campos en los que se puede realizar una búsqueda consultando los índices de la base de datos (p.e. colección, título...) lo que permite un rápido acceso a los registros.

Introducimos el término teología en el campo Título y hacemos clic

en

índice Q

|   | Buscar en       | Catálogo completo 👻 |                  |
|---|-----------------|---------------------|------------------|
| Q | Campos específ  | icos                |                  |
|   | Título \$       | teologia            | índice Q         |
|   | Autor           |                     | ind.aut. Q exact |
|   | Editorial       |                     | índice Q         |
|   | Materia         |                     | ind.aut. Q exact |
|   | Colección       |                     | índice Q         |
| = | Publicado entre |                     |                  |
|   | Desde           | Hasta               |                  |

| *  | TEOLEGS (1)                                                          | > |
|----|----------------------------------------------------------------------|---|
| •  | TEOLIGIA (1)                                                         | > |
| •  | TEOLIS (1)                                                           | > |
| •  | TEOLOGADO (1)                                                        | > |
| ** | TEDLOGAR (1)                                                         | > |
| *  | TEOLOGAR DE POR VIDA LUIS MARIA ARMENDARIZ (1)                       | > |
| •  | TEOLOGI (3)                                                          | > |
| *  | TEOLOGIA (493)                                                       | > |
| •  | TEOLOGIA ACTUAL DIALOGO TEOLOGICO ENTRE PROTESTANTES Y CATOLICOS (1) | ` |

Si pinchamos sobre teología los registros resultantes tienen esta palabra en cualquier posición del registro:

|                                        | Formato Visualización Etiquetas 💌                                                                                                    | Otras obras sobre                                        |
|----------------------------------------|----------------------------------------------------------------------------------------------------|----------------------------------------------------------|
| Título abreviado:                      | Actual. bibliogr. filos. teol.                                                                                                    | Filosofía-Bibliografías-<br>Publicaciones (buscar)       |
| Título clave:                          | Actualidad bibliográfica de filosofía y teología                                                                                                    | periódicas                                               |
| Título:                                | Actualidad bibliográfica de filosofía y teología : selecciones de libros /<br>Facultades de Filosofía y Teología San Francisco de Borja.                                | Teología-Bibliografías-<br>Publicaciones<br>periódicas   |
| Editorial:                             | San Cugat del Vallés : Facultades de Filosofía y Teología San Francisco de<br>Borja, 1970-                                                                              | Otras ediciones de                                       |
| Descripción física:                    | V. ; 24 cm.                                                                                                    | Actualidad<br>bibliográfica de<br>filosofía y teología : |
| Frecuencia actual:                     | Semestral                                                                                                    |                                                          |
| Fechas de públicación:                 | Vol. 7, n. 13 (jun. 1970)-                                                                                                    |                                                          |
| Nota general:                          | A partir de 1985 el ed. lit. es: S. Cugat del Valles: Facultad de Teología de<br>Barcelona, Instituto de Teología Fundamental.                                          |                                                          |
| Nota de entrada de<br>enlace complejo: | Es continuación de: Selecciones de libros = ISSN 0037-1181.                                                                                                    |                                                          |
| ISSN:                                  | 0211-4143                                                                                                    |                                                          |
| Materias:                              | Filosofía-Bibliografías-Publicaciones periódicas (+)<br>Teología-Bibliografías-Publicaciones periódicas (+)                                                             |                                                          |
| Entidades:                             | Facultad de Teología San Francisco de Borja.<br>Facultad de Teología de Barcelona. Instituto de Teología Fundamental .<br>Facultad de Filosofía San Francisco de Borja. |                                                          |
| Enlace a un título<br>anterior:        | Es continuación de: Selecciones de libros. 0037-1181 (ES·OvBU)2073071                                                                                                   |                                                          |
|                                        |                                                                                                    |                                                          |
## 6. REALIZAR CONSULTAS EN UNA ÚNICA BIBLIOTECA

La búsqueda en el catálogo puede realizarse en Todas las bibliotecas, o bien desplegando el menú (subcatálogo) y eligiendo la biblioteca que le interese.

| Sucursales disponibles            |
|-----------------------------------|
| O Catálogo completo               |
| 🔿 Bib. Casa de La Buelga          |
| O Bib. Central                    |
| O Bib. Ciencias Jurídico Sociales |
| O Bib. Ciencias de la Salud       |
| O Bib. Ciencias e Informática     |
| O Bib. Comercio Gijón             |
| O Bib. Depósito                   |
| O Bib. Facultad Biología          |
| O Bib. Facultad Geología          |

Seleccionamos Biblioteca de Ciencias e Informática y realizamos la búsqueda:

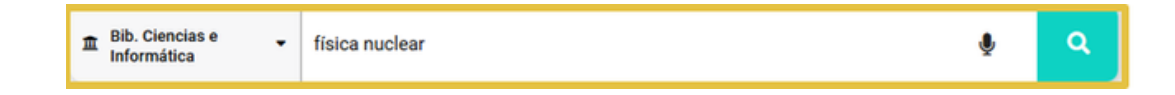

Los registros resultantes de la búsqueda se van a encontrar únicamente en la biblioteca seleccionada:

| Book and a second second secon | XXXIII Reunión Bi<br>Encuentro Ibérico<br>septiembre de 20<br>Barriuso Pérez, María Teresa                              | enal de la Real So<br>para la Enseñan<br>11 : resúmenes d                                                                     | ociedad Española de Fí<br>za de la Física, Santanc<br>le las comunicaciones | sica : 21er<br>ler, 19-23 de |
|----------------------------------------------------------------------------------------------------|----------------------------------------------------------------------------------------------------|----------------------------------------------------------------------------------------------------|-----------------------------------------------------------------------------|------------------------------|
|                                                                                                    | Editorial<br>PUbliCan-Ediciones de la Universidad<br>de Cantabria                                                       | Аñо<br>2011                                                                                                    | ISBN<br>9788486116415                                                       |                              |
| 🛢 Managrafias<br>ជំងឺជំងឺជំងឺ                                                                                                    |                                                                                                    |                                                                                                    | 🔗 Enlace permanente < Enviar a                                              | American Más información     |
|                                                                                                    | Ejemplares 1 Más informad                                                                                               | sión Opiniones o Quizás le                                                                                                    | interese:                                                                   |                              |
|                                                                                                    | F                                                                                                    | ormato Visualización Etiquetas                                                                                                | Otras obras de                                                              |                              |
| Autor                                                                                                    | Barriuso Pérez, María Teresa.                                                                                           |                                                                                                    | Barriuso Pérez, Maria (buscar)<br>Teresa.                                   |                              |
| Titulo                                                                                                    | XXXIII Reunión Bienal de la Real Socie<br>Encuentro Ibérico para la Enseñanza d<br>septiembre de 2011 : resumenes de la | dad Española de <mark>Física</mark> : 21er<br>le la <mark>Física</mark> , Santander, 19-23 de<br>s comunicaciones /Ma. Teresa | Otras ediciones de                                                          |                              |
| Editorial                                                                                                    | Barriuso Pérez (editora).<br>: Santander : PUbliCan-Ediciones de la U                                                   | Jniversidad de Cantabria, 2011.                                                                                               | XXXIII Reunión Bienal<br>de la Real Sociedad<br>Española de Física :        |                              |
| Nota general                                                                                                    | : Tomo I Física de Altas Energías, Física                                                                               | Teórica, Física Nuclear.                                                                                                    |                                                                             |                              |
| ISBN                                                                                                    | 9788486116415                                                                                                    |                                                                                                    |                                                                             |                              |
|                                                                                                    |                                                                                                    |                                                                                                    |                                                                             | 2                            |

| Biblioteca Universidad de Oviedo 🏾 🚯                     |                  |             |                                  |                        |
|----------------------------------------------------------|------------------|-------------|----------------------------------|------------------------|
| 🛏 Bib. Ciencias e Informática                            |                  |             |                                  | ^ 0                    |
| Localización / Signatura 👻                               | Tipo de ejemplar |             | + Disponibilidad                 | •                      |
| CFMI Ciencias e Informática. Biblioteca (K)<br>KS-0976-1 | Monografia       | Impreso     | Disponible                       |                        |
|                                                          |                  | <u> ≁</u> № | de ejemplares disponibles: 1 / N | º de veces prestado: C |

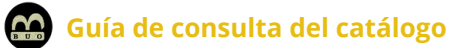

# 7. BÚSQUEDA FACETADA

La búsqueda facetada te permite acotar o refinar los resultados de una búsqueda por el contenido de determinados campos incluidos en los documentos recuperados.

Introducimos el término de búsqueda botánica:

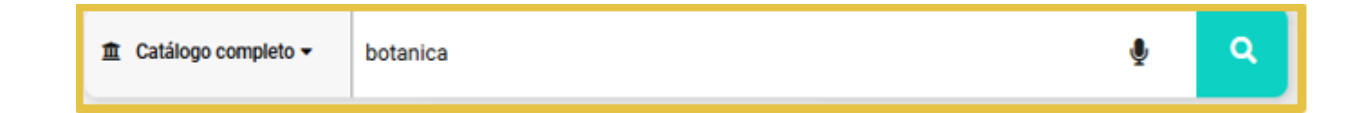

Si hacemos clic sobre uno de los resultados de la búsqueda facetada (que son los que aparecen en el apartado Filtrar, en la columna de la derecha) se van a mostrare los documentos que contienen dicho término.

Hacemos clic sobre Flora

| BOENICA       | Botánica<br>Grecola y coordinación, Tomás Emilio Dizz Gonzákiz; autorea, Tomás Emilio Dizz Gonzákiz (et<br>al).<br>Lagar del, Jalio: Gijós (Santo Callada, 1921<br>Basadepidi Riska: 190 p. I. Cod.; 10 cm<br>ISBN: 6472801414<br>Antone:: Diz Goszilez, Tomás Emilio.<br>Manopatin                                                                                                    | D Marcar | T Ritadopor     Ourterlog     Uniterlog     Trand     Varan     Autor     Autor     Autor     Deal Manda, Panda Allane     Ponosis, Panda     | R (28<br>(U<br>(U                                           |
|---------------|----------------------------------------------------------------------------------------------------|----------|----------------------------------------------------------------------------------------------------|-------------------------------------------------------------|
| <u>.</u>      | La botănica en la expedición Malaspina, 1789-1794 : (expedición), Pabellón VIIIanueva,<br>Real Jurdin Botănica, cottubre noviembre 1989<br>(divestra del ave aceisaries e la 3.0.0.C., Almu dens Cavestani : testas e iconoprifis, Ma.<br>Delane Riguras).<br>Lagar / el / ada: Madei : Trans (1989).<br>Beacelpois faka: 21.8 : ; ; ; ; neiseja insta 8.(3) cm.<br>SSIR: . du7802021<br>Antest: : Creatasp. Almolasa, dit.<br>Emblades: : Raal Jantin Botánico (Madrid). | Дмесен   | Organs, Forgans<br>Trituño<br>Pore de la final Eguardición Balainia<br>La expectición Sachica el Antelena<br>La exemuna balainia de Antelenas | (1)<br>= 1025<br>ad (28)<br>del (2)<br>(1)<br>(1)<br>= 1025 |
|               | Botanica marina.<br>Lugar (ef. / Jás: Barlin, New York: da Goyter, 1931-<br>Descolpción faica: x: 18, magas (25 cm.<br>Recessed actual: Elimastra; 1986-<br>Fechas depólekación: x: 1 (1930)-<br>1939: coole-dott<br>68) Revisem                                                                                                    | Динен    | Pore<br>Poremente<br>Esperitiones dentitions<br>Fecha<br>Alos 50<br>Alos 50<br>Alos 50                                                        | (28)<br>(2)<br>(21)<br>(2)<br>(2)<br>(2)<br>(2)<br>(2)      |
| Roman Editors | Couplan, François.<br>Reconce fácilmente las plantas silvestres.<br>François Couplan el Vesa Doux.<br>Lugar (el., 144): Salatama: Lync 2006.<br>Descalpolón física: 256 p.: 8, 20 cm.<br>1501: Sala550000                                                                                                    |          | Longua<br>Espinel                                                                                                    | - Más<br>(23)                                               |

## Si visualizamos los registros observamos que contiene ambas palabras.

|                       | Formato Visualización Etiquetas 👻                                                                                  | Más información sobre           |
|-----------------------|----------------------------------------------------------------------------------------------------|---------------------------------|
| Título:               | Botánica / dirección y coordinación, Tomás Emilio Díaz González ; autores,<br>Tomás Emilio Díaz González [et al.]. | Asturias (Comunidad > Autónoma) |
| Editorial:            | Gijón : Silverio Cañada, 1981.                                                                                     | Díaz González, Tomás Emilio ゝ   |
| Descripción física:   | 360 p. : il. col. ; 30 cm.                                                                                         | Otras obras de                  |
| Nota general:         | Índices.                                                                                                    | Díaz González, Tomás buscar     |
| Nota de bibliografía: | Bibliografía.                                                                                                    | Otras obras sobre               |
| ISBN:                 | 8472861414                                                                                                    | Flora-Asturias                  |
| Materias:             | Flora-Asturias (Comunidad Autónoma) (+)                                                                            | Autónoma)                       |
| Autores:              | Díaz González, Tomás Emilio.                                                                                       | Otras ediciones de              |
|                       |                                                                                                    | Botánica / buscar               |

## 8. DESCUBRIMIENTO

Esta pestaña nos proporciona la posibilidad de visualizar otros términos admitidos como punto de acceso normalizado relacionados con la búsqueda introducida.

Introducimos el término de búsqueda carbón:

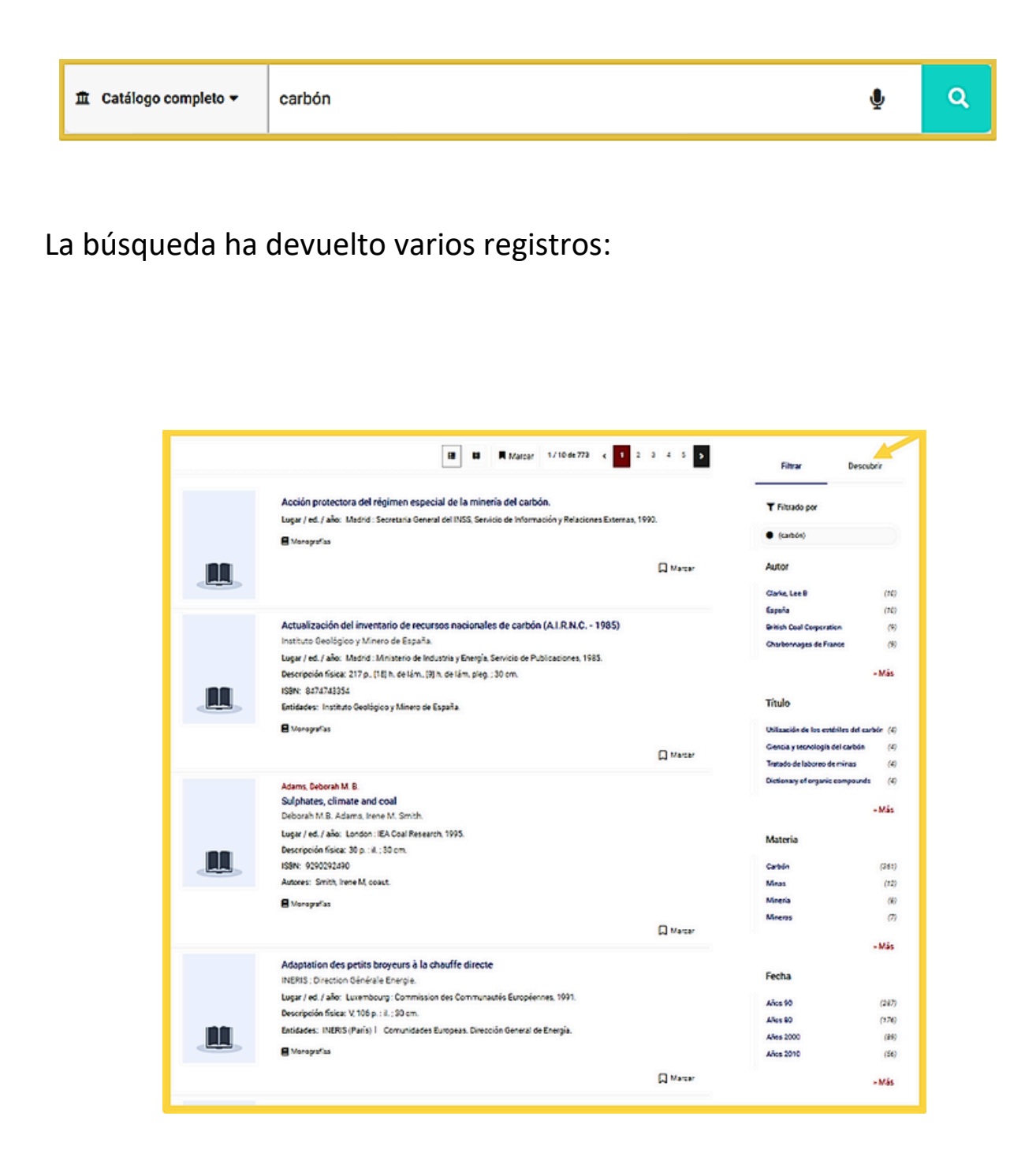

Si pinchamos sobre la pestaña "Descubrir" aparecen los puntos de acceso normalizados asociados con el término carbón.

#### Quizás le interese:

| Palmerton (Carbon County, Pa.)               | > |
|----------------------------------------------|---|
| Carbón                                       | > |
| Carbón-Minas                                 | > |
| Combustibles fósiles                         | > |
| Hornos de carbón                             | > |
| Collection du droit du travail (Comunida     | > |
| Collection du droit du travail (Comunida     | > |
| Collezione di diritto del lavoro, il diritto | > |
| Informe (Comunidad Europea del Carb          | > |
| Investigación Técnica Carbón (Comuni         | > |
| Asamblea Nacional de Antracitas y de         | > |
| Feria de la Minería del Carbón (2a. 198      | > |
| Feria de la Minería del Carbón (3a. 198      | > |
| Jornada sobre Criterios de Aplicación (      | > |
| Jornadas sobre explotación mecanizac         | > |
| Jornadas Técnicas sobre Tecnificación        | > |

## 9. VISUALIZACIÓN DE REGISTROS

Realizamos la siguiente búsqueda:

|  |  | 🏦 Catálogo completo 👻 | niños superdotados | Ŷ | ۹ |
|--|--|-----------------------|--------------------|---|---|
|--|--|-----------------------|--------------------|---|---|

Desde esta lista de documentos se puede acceder a diferentes opciones: Ver los documentos en forma de lista

|                |                                                                                                    | TWOID CONTRACT MARKS DOWNERS                                                                                                    | 242                                         |
|----------------|----------------------------------------------------------------------------------------------------|----------------------------------------------------------------------------------------------------|---------------------------------------------|
|                | Acereia Estrerraina, Arropeo,<br>Nillios supericidados<br>Arroparo Acereia Estrerriana.<br>Lugar / ed. / año: Madrid: Pirlamide, 2006.<br>Descripción física: 275 p. ; 20 cm.<br>19814: 9436914496<br>Manografies                                                                                                    | Titulo<br>Atus capacitades intelectuale<br>Introducción al estudio de los n<br>Niños supertotados<br>La supertotación intelectual | • Más<br>(7)<br>(les s (7)<br>(2)<br>(2)    |
| LA SUPERIOTION | Acereda Extremiana, Aropero.<br>La supercionación<br>Ampara Aceredia, Silvia Sastre.<br>Lugar / ed. / año: Madrid: Silviasis, 1998.<br>Descripción física: 192 p. ; 28 cm.<br>ISBN: 6477936599<br>Autores: Sastre, Silvia, coaut.<br>Monografies                                                                                                    | Materia<br>Niles superdetados<br>Educación de sillos<br>Niles<br>Educación intercultural                                          | • Más<br>(72)<br>(2)<br>(2)<br>(1)<br>• Más |
| T              | Adaptaciones curriculares de ampliación para alumnado con altas capacidades<br>[Recurso efectrónico]<br>[coordinación, Ma Cristina Lóz Escribano; autoria, Noeila Área Castillo et al.].<br>Lugar / dr./ año: [Oviedo]: Consigiría de Educación y Diancia : Cantro del Profesorado y de Recursos de Oviedo, 2011.<br>Descripción física: 1 desco compacto: col : 12 cm.<br>Autores: Loz Escribano, María Cristina, coord.<br>Entidedes: Astunias (Commidid Audoionna): Consejería de Educación y Ciancia.]<br>Cantro del Medioradoro Marcacione de Fundo. | Fecha<br>Alice 50<br>Alice 2000<br>Alice 2010<br>Alice 201                                                                        | (27)<br>(28)<br>(12)<br>(4)<br>• Más        |

Visualizar los documentos siguientes y anteriores:

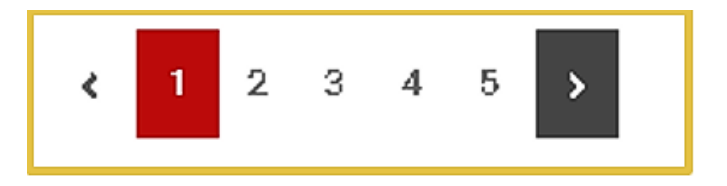

Ver los documentos en vista de imágenes

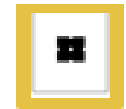

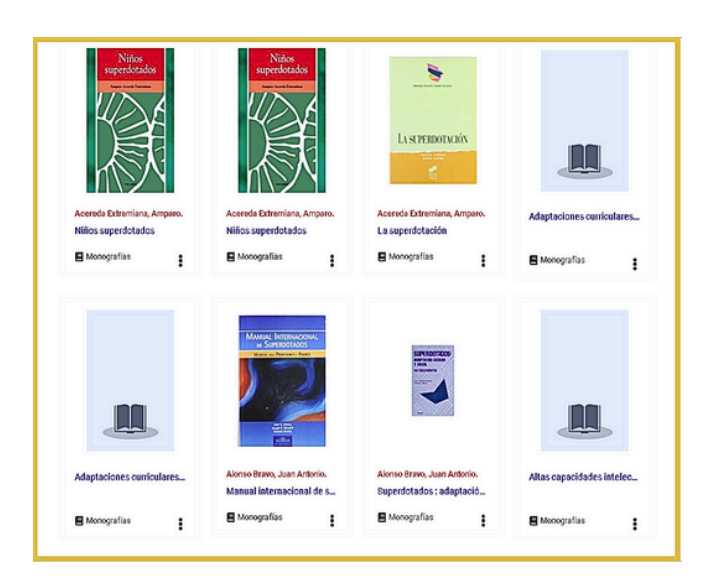

Para obtener más información sobre el documento que te interesa haz clic sobre el título:

|                         |                             | La superdota<br>Acereda Extremiana,<br>Niños superdotados-Psio | Amparo.<br>ología (*)           |                                                  |                                                                                                |
|-------------------------|-----------------------------|----------------------------------------------------------------|---------------------------------|--------------------------------------------------|------------------------------------------------------------------------------------------------|
| La                      | SUPERDOTACIÓN               | EdSorial<br>Sintesis                                           | Año<br>1996                     | Extensión<br>192 p.                              | Colección<br>Sintesis psicología.<br>Personalidad, evaluación y<br>tratamiento psicológico ; 9 |
|                         |                             | 158N<br>8477885989                                             |                                 |                                                  |                                                                                                |
|                         | B Monografias<br>ជំណំណំណំណំ |                                                                | € Enlace                        | permanente < Enviar a                            | Marcar Más información                                                                         |
| Clic en Más información | Autor: Acer                 | reda Extremiana, Amparo.                                       | Formato Visualización Eliquet.  | otras obras de<br>Acereda Extremiana<br>Armpano. | i. (bastar                                                                                     |
|                         | Editorial: Mad              | ind : Sintesis, 1998.                                          |                                 | Sastre, Silvia,                                  | buscar                                                                                         |
|                         | Descripción física: 192     | p.; 23 cm.                                                     |                                 | Otras obras sobre<br>Niños superdotados          | buscar)                                                                                        |
|                         | Mención de Serie: Sinte     | esis psicología. Personalidad, e                               | waluación y tratamiento psicoló | gico ; 9<br>Otras ediciones d                    | e                                                                                              |
|                         | Nota de bibliografía: Bibli | ogr.: p. (183)-192.                                            |                                 | La superdotación /                               | buscar                                                                                         |
|                         | Depósito Legal: M.3         | 1084-1998                                                      |                                 | Otras obras de la                                | colección                                                                                      |
|                         | ISBN: 847                   | 7385939                                                        |                                 | Sintesis psicologia.<br>Personalidad,            |                                                                                                |
|                         | Autores: Saut               | as superdotados-Psicología (+<br>Ire. Silvia, coaut.           | •)                              | evaluación y<br>tratamiento psicoló              | gico                                                                                           |
|                         |                             |                                                                |                                 |                                                  |                                                                                                |

Si accedemos a la visualización completa del registro, asociada a este aparece una imagen identificativa del tipo de material al que corresponde.

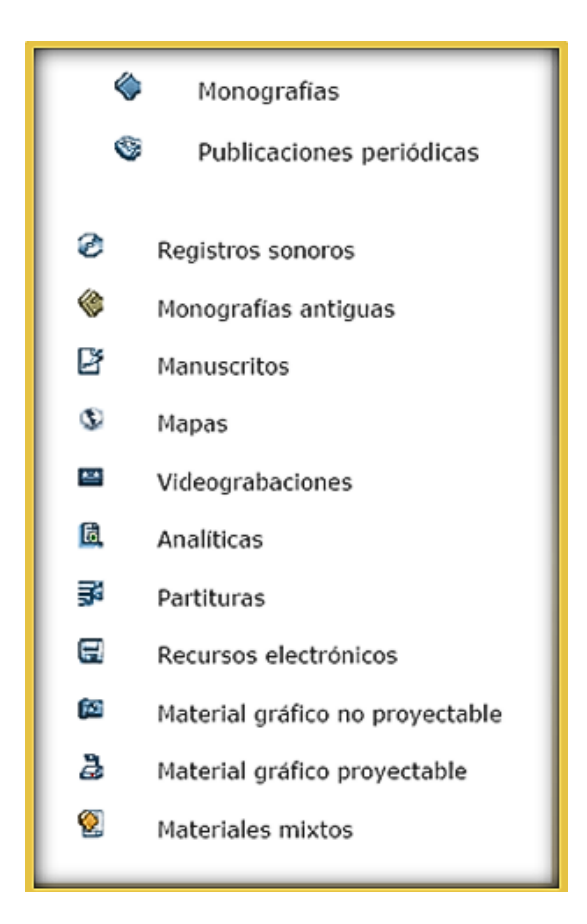

Debajo del registro en siguientes formatos: podemos descargar los documentos en los

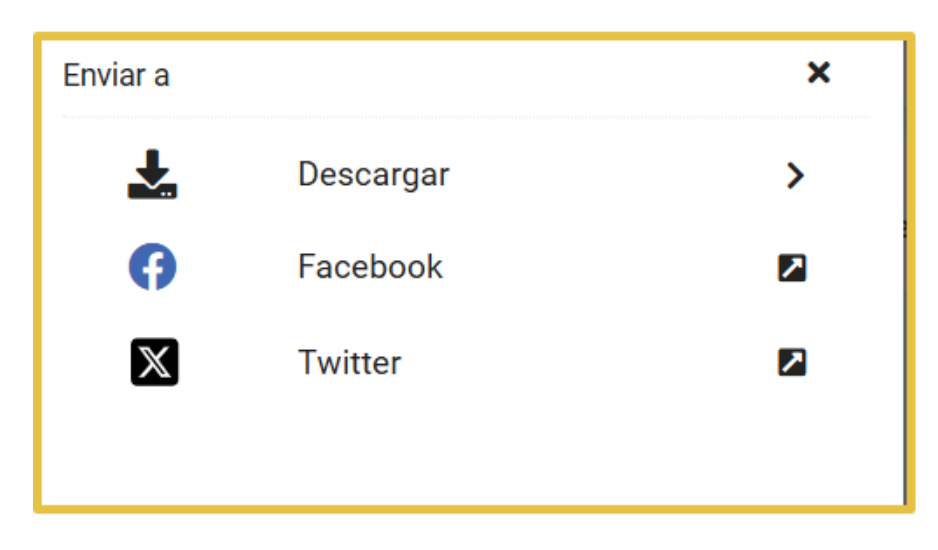

Si quieres dar tu opinión sobre un documento solo tienes que hacer clic en y dejar tu comentario:

| 0/5<br>☆☆☆☆☆<br>≇0 opiniones enviadas | 🖋 Deja tu opinión                            |
|---------------------------------------|----------------------------------------------|
| Valoración*                           | ×                                            |
| Comentario                            |                                              |
| Puntuación                            |                                              |
| * * * * *                             | Los campos con asterisco(*) son obligatorios |
|                                       | Añadir opinión 🗶 Añadir opinión y Tuitear    |

## **10. OPCIONES DE LOS DOCUMENTOS**

## 10.1 Selección del formato de visualización

Una vez realizada la búsqueda, el usuario puede elegir el formato de visualización de los registros.

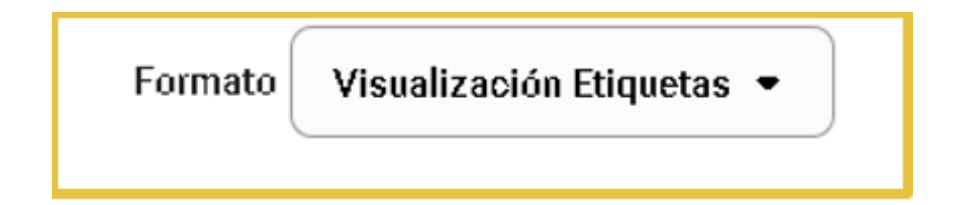

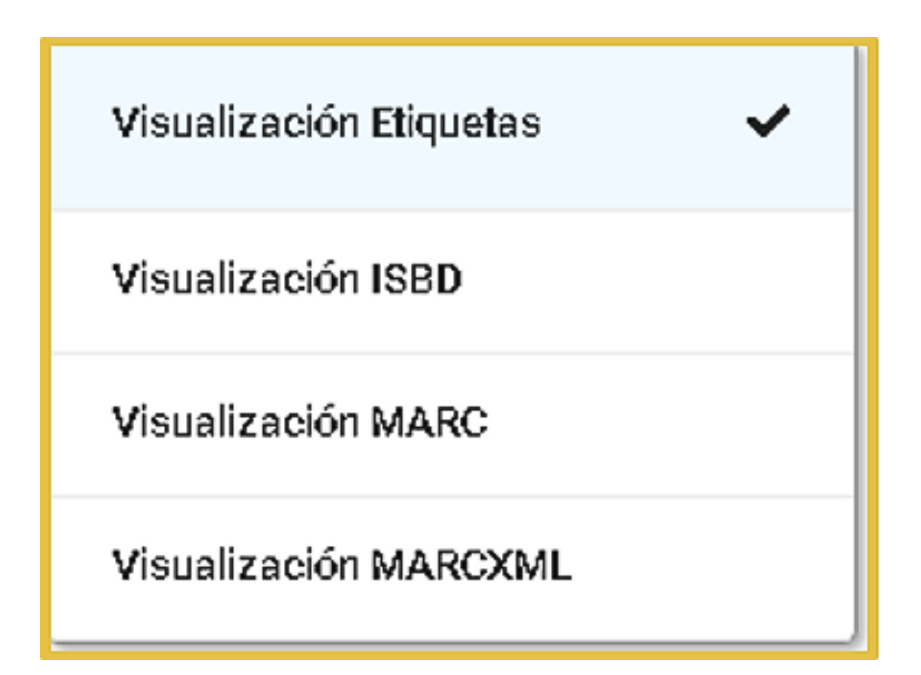

## 10.1.1 Visualización de etiquetas

La información aparece precedida de una etiqueta que la describe, dando nombre a los campos. El documento se visualizará así:

|                       | Formato Visualización Etiquetas 💌                                        |
|-----------------------|--------------------------------------------------------------------------|
| Autor:                | Bastida, Fernando.                                                       |
| Título:               | Geología : una visión moderna de las Ciencias de la Tierra / F. Bastida. |
| Editorial:            | Gijón : Ediciones Trea, 2005.                                            |
| Descripción física:   | V. I; 24 cm.                                                             |
| Mención de Serie:     | Trea ciencias                                                            |
| Nota general:         | Índice.                                                                  |
| Nota de bibliografía: | Bibliografía.                                                            |
| Nota de contenido:    | Contenido parcial: Tomo I :XVI, 974 p. : II.                             |
| Depósito Legal:       | AS.4465-2005                                                             |
| ISBN:                 | 8497041674<br>8497042026 (p.c.)                                          |
|                       | and a second failed.                                                     |
| Materias:             | Geología<br>Mineralogía                                                  |
|                       | Petrología                                                               |

## 10.1.2 Visualización ISBD

La información se presenta normalizada de manera que sea inteligible en cualquier país, lengua o alfabeto.

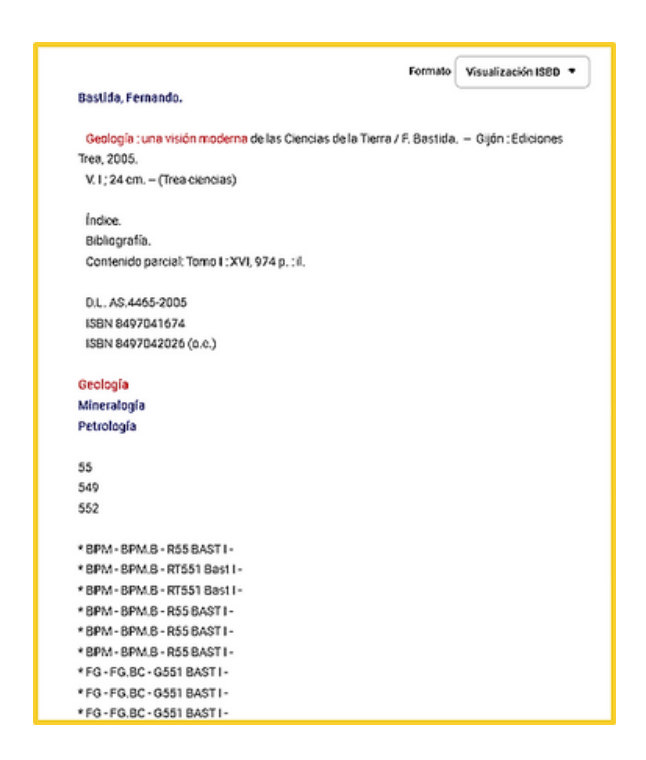

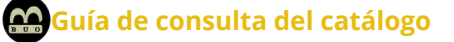

### **10.1.3 Visualización MARC**

La información se presenta en el formato en el que los ordenadores procesan los campos (codificando etiquetas de título, autor, editorial, materia...).

|     |    | Formato Visualización MARC +                                                     |
|-----|----|----------------------------------------------------------------------------------|
| 091 |    | 01100503                                                                         |
| 005 |    | 20051114092803.0                                                                 |
| 000 |    | 051114s2005 sp a 001 0 spa d                                                     |
| 017 |    | \$4 A5.4465-2005                                                                 |
| 020 |    | Sa 8497041674                                                                    |
| 020 |    | Sa 8497042026 (o.o.)                                                             |
| 040 |    | Sa ES-Ov8U Sb spa                                                                |
| 660 |    | 5a 55                                                                            |
| 660 |    | Sa 549                                                                           |
| 660 |    | Sa 592                                                                           |
| 098 |    | 1100803                                                                          |
| 100 | 1  | Sa Bastida, Fernando.                                                            |
| 245 | 10 | Sa Geología : So una visión moderna de las Ciencias de la Tierra /So F. Bastida. |
| 260 |    | Sa Gijón : So Ediciones Trea, So 2005.                                           |
| 300 |    | Sa V. 1; So 24 cm.                                                               |
| 490 | ۰  | Sa Tres ciencias                                                                 |
| 500 |    | Sa Índice.                                                                       |
| 504 |    | Sa Bibliografía.                                                                 |
| 505 | 2  | Sa Tomo I : XVI, 974 p. : il.                                                    |
| 650 | 4  | Sa Geología                                                                      |
| 650 | 4  | \$a Mineralogia                                                                  |
| 650 | 4  | Sa Petrologia                                                                    |
| 852 |    | \$6 8PM - \$0 8PM 8 - \$6 R55 8AST I - \$x                                       |
| 852 |    | Sb 8PM - So 8PM.8 - Sh RTSS1 Best I - Sx                                         |
| 852 |    | \$b BPM - \$o BPM.8 - \$h RTSS1 Best I - \$x                                     |
| 852 |    | \$6 8PM - \$6 8PM.8 - \$6 R55 8AST I - \$x                                       |
|     |    |                                                                                  |

## **10.1.4 Visualización MARCXML**

|                                                                                    | Formato        | Visualización MARCXML +    |
|------------------------------------------------------------------------------------|----------------|----------------------------|
| ?xml version*"1.0" encoding*"ISO-8859-1" ?>                                        |                |                            |
| generated with absysNET (http://www.baratz.es) ->                                  |                |                            |
| record xmlns+'http://www.loc.gov/MARC21/slim' xmlns x                              | si='http://w   | www.3.org/2001/30MLSchema- |
| nstance* xsi schemal.ocation="http://www.loc.oov/MARC2                             | 21/slim        |                            |
| ttp://www.loc.oov/standards/marcoml/schema/MARC21                                  | < "bac mila    |                            |
| <li>leader&gt;00000 am a2200000 a 4500</li>                                        |                |                            |
| constrolfield tags "001" x01100803c (approximitiald)                               |                |                            |
| <pre>controlfield tao+"005" &gt;20051114092803.0c/apetrolfield</pre>               | 1.             |                            |
| <pre><controlfield tap+"008"="">051114e2005 to a 001 0 tota d</controlfield></pre> | /oontrolfield) |                            |
| <datafield ind1=" " ind2=" " tag="017"></datafield>                                |                |                            |
| <subfield code+*a*="">AS.4465-2005</subfield>                                      |                |                            |
|                                                                                    |                |                            |
| <datafield ind1=" " ind2=" " tag="020"></datafield>                                |                |                            |
| <subfield code+*a*="">8497041674</subfield>                                        |                |                            |
|                                                                                    |                |                            |
| <datafield "="" ind2=" " tag="020' ind1="></datafield>                             |                |                            |
| <subfield code+*a*="">8497042026 (o.c.)</subfield>                                 |                |                            |
|                                                                                    |                |                            |
| <datafield ind1=" " ind2=" " tag="040"></datafield>                                |                |                            |
| <subfield code+*a*="">ES-Ov8U </subfield>                                          |                |                            |
| <subfield code+"b"="">spa</subfield>                                               |                |                            |
|                                                                                    |                |                            |
| <datafield ind1=" " ind2=" " tag="080"></datafield>                                |                |                            |
| <subfield code+*a*="">55</subfield>                                                |                |                            |
|                                                                                    |                |                            |
| <datafield ind1=" " ind2=" " tag="080"></datafield>                                |                |                            |
| <subfield code+*a*="">549</subfield>                                               |                |                            |
|                                                                                    |                |                            |
| <datafield ind1=" " ind2=" " tag="080"></datafield>                                |                |                            |
| <subfield code+*a*="">552</subfield>                                               |                |                            |
|                                                                                    |                |                            |
| <datafield ind1=" " ind2=" " tag="098"></datafield>                                |                |                            |
| <datafield ind1="1" ind2=" " tag="100"></datafield>                                |                |                            |
| <subfield code+"a"="">Bastida, Fernando.</subfield>                                |                |                            |
|                                                                                    |                |                            |
| <datatield ind1="1" ind2="0" tag="245"></datatield>                                |                |                            |
| <subheid oode+"a"="">Geologia : </subheid>                                         |                |                            |
| <subheid oode+"o"="">una vision moderna de las Cience</subheid>                    | as de la Tierr | 8/ \$=00000                |
| <sublished opdes.c.="">F: pspilos</sublished>                                      |                |                            |
|                                                                                    |                |                            |
| <gatatield i=" ind2=" ind="" tag="200"></gatatield>                                |                |                            |
| <subfield code+18*=""> Edicine as Yess claubfield&gt;</subfield>                   |                |                            |
| <subfield code+="" or="">Editiones Tree, </subfield>                               |                |                            |
| - datafalt.                                                                        |                |                            |
| idatafiald tans 1000 indist 1 indist 1 in                                          |                |                            |
| central order at sV 1-c/extralls                                                   |                |                            |
| crubfield opdex to 124 cm c/subfields                                              |                |                            |
| Amafalas                                                                           |                |                            |
| edatafield tans*490' ind1=10' ind2=1' to                                           |                |                            |
| <pre>csubfield codes*a* &gt;Trea ciencias</pre> /subfields                         |                |                            |
| «/datafield»                                                                       |                |                            |
|                                                                                    |                |                            |
| <datafield tag="500" ind1="" ind2=" >                                              |                |                            |

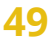

## 10.2 Registros bibliográficos con puntos de acceso combinados

Un ejemplo de autoridad combinada serían los registros que en el campo materia contienen términos de materia normalizados y combinados.

Veamos un ejemplo:

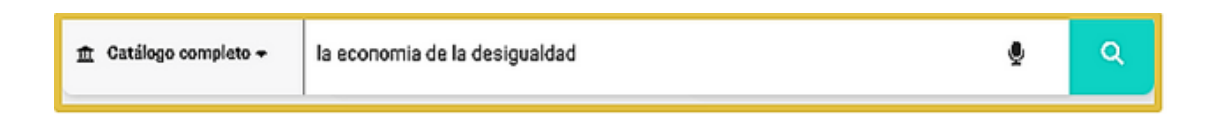

| Atkinson, Anthony Barnes.<br>La economía de la desigualdad<br>A.B. Atkinson. |  |  |
|------------------------------------------------------------------------------|--|--|
| Lugar / ed. / año: Barcelona : Crítica, 1981.                                |  |  |
| Descripción física: 391 p. ; 20 cm.                                          |  |  |
| ISBN: 8474231434                                                             |  |  |
| Autores: Verdeja, Isabel, trad.                                              |  |  |
| E Monografías                                                                |  |  |

Si hacemos clic sobre el título del primer registro y después en Más información vemos que el punto de acceso principal normalizado de materia es Riqueza y el subencabezamiento Gran Bretaña.

| Atkinson, Anthony Barnes.                             | Formato          | Visualización ISBD | • |
|-------------------------------------------------------|------------------|--------------------|---|
| La economía de la desigualdad / A.B. Atkinson. – Barc | elona : Crítica, | 1981.              |   |
| 391 p. ; 20 em (Crítica-Economía ; 4)                 |                  |                    |   |
| Índice.                                               |                  |                    |   |
| Bibliografía : p. 356-376.                            |                  |                    |   |
| D.L. B.723-1981                                       |                  |                    |   |
| ISBN 8474231434                                       |                  |                    |   |
| Riqueza-Gran Bretaña (+)                              |                  |                    |   |
| Verdeja, Isabel, trad.                                |                  |                    |   |
| 330.5(410)                                            |                  |                    |   |
| * CJS - CJS.G - ESN-08089 -                           |                  |                    |   |
|                                                       |                  |                    |   |

El OPAC (catálogo en línea) nos permite acceder a todos los registros que contengan ambos puntos de acceso haciendo clic en(+) Este sería el resultado:

| Atkinson, Anthony Barnes.<br>La economía de la desigualdad<br>A.B. Atkinson.<br>Lugar / ed. / año: Barcelona : Crítica, 1981.<br>Descripción física: 891 p. ; 20 cm.<br>ISBN: 8474231434<br>Autores: Verdeja, Isabel, trad. |
|----------------------------------------------------------------------------------------------------|
| Wealth, income and inequality<br>edited by A.B. Atkinson.<br>Lugar / ed. / año: - Oxford : Oxford University Press, 1980.                                                                                                   |
| Edgar y ed. y ano. Oxford : Oxford University (1985, 1980)<br>Edición: 2nd ed.<br>Descripción física: IX, 412 p. ; 24 cm.<br>ISBN: 0198771444<br>Autores: Atkinson, Anthony Barnes, ed. lit.                                |
| 🗏 Monografías                                                                                                    |

Ambos registros contienen los puntos de acceso combinados.

Si deseas localizar los registros que contengan sólo un punto de acceso normalizado, haz clic sobre él y la búsqueda sólo recuperará los registros que contengan la palabra seleccionada.

# **11. GENERAR BÚSQUEDAS DIRECTAS EN OTROS BUSCADORES DE LA RED**

Se pueden generar búsquedas genéricas en otros buscadores de la red a partir de los términos introducidos en el sistema (todos tuslibros.com, REBIUN, Google, Wikipedia...).

| Å | Catálogo completo 🕈        | La casa de los espiritus                                                                                                    | Ŷ        | ٩ |
|---|----------------------------|----------------------------------------------------------------------------------------------------|----------|---|
|   | LACASA<br>LACASA<br>LACASA | Allende, Isabel.<br>La casa de los espíritus<br>Isabé Allende.<br>Lugar / ed. / año: Barcelona : Plaza Janés, 1982.<br>Edición: 1a ed.<br>Descelpción física: 380 p. ; 22 cm.<br>ISBN: 8401380111<br>Monografias                                                                                                    | Marcar   |   |
|   |                            | La casa de los espíritus (Vídeo)<br>escrita y dirigida por Bille August ; producción, Bernd Eichinger ; música, Hans Zimmer,<br>Lugar / ed. / año: Madrid : Tripictures, 2005.<br>Descripción física: 1 disco DVD (142 min.) : son , col ; 12 cm.<br>Autores: August, Bille, dir.   Streep, Mergl.   Close, Glenn.   Rydet, Winona.   Irons, Jeremy.<br>@ Videograbaciones | ☐ Marcar |   |
|   |                            | Coddou, Marcelo.<br>Para leer a Isabel Allende : Introducción a La casa de los espíritus<br>Marcelo Coddou.<br>Lugar/ed./año: Concepción (Chile) : LAR, 1988.<br>Descelptión física: (117)p.; 21 x 80 cm.<br>ISBN: 9562380280<br>Mosografias                                                                                                    |          |   |

Hacemos clic sobre el título del primer registro:

| Isabel Allende                   | La casa de los<br>Allende, Isabel. | espíritus     |                    |                        |
|----------------------------------|------------------------------------|---------------|--------------------|------------------------|
|                                  | Editorial<br>Plaza Janés<br>ISBN   | Año<br>1982   | Edición<br>1a ed   | Extensión<br>380 p.    |
| LA CASA DE<br>LOS ESPIRITUS      | \$401380111                        |               |                    |                        |
| 🖪 Monografias<br>ជុំជុំជុំជុំជុំ |                                    | 𝔗 Enlace perm | nanente < Enviar a | Marcar Más información |

En la derecha de la pantalla en "ver más" tenemos:

| todostuslibre | os.com                                        | REBIUN                                                                                                    |   |
|---------------|-----------------------------------------------|----------------------------------------------------------------------------------------------------|---|
|               | es.com                                        | REBIUN         Image: Crue       La casa de los espíritus / Tritulo         Image: Crue       La casa de los espíritus / Allende, Isabel.         Crue       Autor + Título         Google       General de los espíritus / + Allende, Isabel.         Autor + Título       Autor + Título         G       Allende, Isabel.         Autor       Autor         Relanzar la búsqueda "la casa de los espíritus" en         Catálogo completo | * |
|               |                                               | Contenido digital                                                                                                    | , |
|               |                                               | Google                                                                                                    | e |
|               |                                               | Wikipedia                                                                                                    | Ľ |
| escubrir      |                                               |                                                                                                    |   |
| Descubrir     | Kostrar sugerencias de consultas relacionadas |                                                                                                    |   |

# **12. ACCESO AL CATÁLOGO COMO USUARIO** IDENTIFICADO

Cómo acceder:

a) Si formas parte de la comunidad universitaria:

- Introduce tu usuario (sin @uniovi.es)
- La contraseña que utilizas en tu correo corporativo.

b) Usuario externo:

- Introduce tu número de lector (si no lo sabes, contacta con tu biblioteca).
- Como contraseña utiliza tu DNI sin letra.
- Como contraseña utiliza tu número de pasaporte con letra

\*Si cambias tu contraseña (DNI) y no la recuerdas, tienes que mandar un correo a biblio@uniovi.es para que te la restauren.

c) Responsable de proyecto de investigación:

- Usuario: número de proyecto
- Contraseña: número de proyecto

\*Si cambias tu contraseña (número de proyecto) y no la recuerdas, tienes que mandar un correo a biblio@uniovi.es para que te la restauren.

El lector identificado podrá utilizar el catálogo y realizar determinadas operaciones: ver sus datos personales, información de préstamos, desideratas, renovación de préstamos, creación de comentarios, asociar marcadores sociales a los registros bibliográficos...

| B U O Bibliote | ca<br>idad de Oviedo       |                            |                | Marca                        | idos 🛛      | <b>Q</b> Buscar y más | ⑦ Ayuda | Identificame & |
|----------------|----------------------------|----------------------------|----------------|------------------------------|-------------|-----------------------|---------|----------------|
|                | ٩                          | Búsqueda General 🔍 Otras   | búsquedas      | III Recomendaciones bibliogr | ráficas     |                       |         |                |
|                |                            | Introduzca los términos de | búsqueda       |                              |             | <b>ه</b> ۹            |         |                |
|                |                            |                            |                |                              |             | Novedades •           |         |                |
|                | Tendencias ciencia politic | a matemáticas impuestos    | medio ambiente | derecho administrativo       | ciencias so | ciales                |         |                |
|                | derecho laboral educación  | filosofia Ver todas →      |                |                              |             |                       |         |                |

|                              | × |
|------------------------------|---|
| Acceso identificado          |   |
| Nº Lector o Usuario correo*  |   |
| gomezmaria                   |   |
| usuario (SIN @uniovi.es)     |   |
| Contraseña*                  |   |
|                              | 0 |
| Conectar                     |   |
|                              |   |
|                              |   |
|                              |   |
|                              |   |
|                              |   |
| ¿Has olvidado tu contraseña? |   |

## 12.1 Mi biblioteca

Despliega el menu que se encuentra debajo de tu nombre:

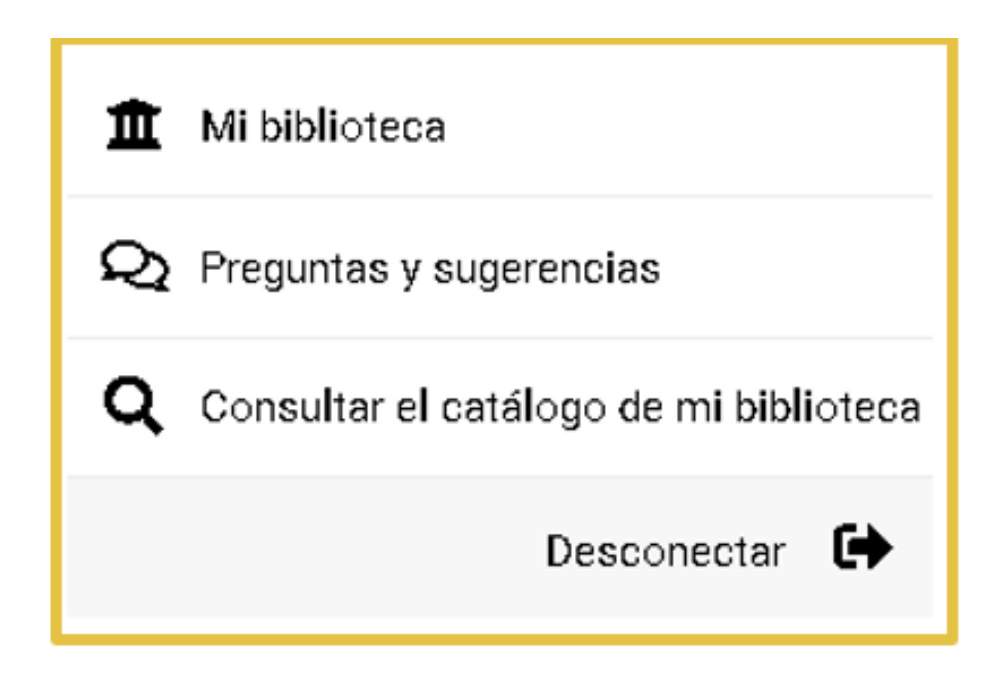

Pulsando sobre "Mi biblioteca" puedes acceder a tus datos personales, gestionar tu cuenta, ver tu histórico de préstamos y renovaciones, tus propuestas de adquisición, las búsquedas guardadas...

## 12.1.1 Datos del lector

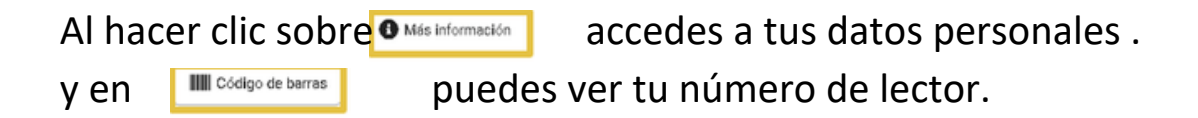

## 12.1.2 Gestión de la cuenta

Puedes cambiar tu contraseña:

| Contraseña Actual*             |                                              |
|--------------------------------|----------------------------------------------|
|                                | ۲                                            |
| Nueva Contraseña*              |                                              |
|                                | •                                            |
| Confirmación Nueva Contraseña* |                                              |
|                                | •                                            |
|                                | Los campos con asterisco(*) son obligatorios |
|                                | Cambiar password                             |

## 12.1.3 Cambio de alias

| Nuevo alias*           |                                              |
|------------------------|----------------------------------------------|
|                        | Los campos con asterisco(*) son obligatorios |
| Descripción del Alias* | Cambiar alias                                |
|                        | Los campos con asterisco(*) son obligatorios |
|                        | Cambiar descripción                          |

## 12.1.4 Préstamos

En "histórico de préstamos" se pueden ver los libros que se han tenido en préstamo, la fecha en que se prestaron y cuándo se devolvieron.

| Inglés para biblioteconomía, bibliog | rafía y documentación, h |                   |
|--------------------------------------|--------------------------|-------------------|
| D Préstamo 09/04/2024 13:04          |                          |                   |
| Devolución 19/04/2024 10:52          |                          |                   |
| Sucursal del préstamo                | Tipo de ejemplar         | Signatura         |
| Bib. Central                         | Monografía               | CG02-1121 / BPR0F |
| Manual de logopedia escolar : un el  | nfoque práctico /        |                   |
| Sucursal del préstamo                | Tipo de ejemplar         | Signatura         |
| Bib. Facultad Psicología             | Monografía               | X616F GALL        |
|                                      |                          |                   |

La devolución aparece en rojo cuando el libro se ha entregado con retraso.

## 12.1.5 Propuestas de adquisición

Desde esta opción se puede solicitar la compra de una obra. Esta petición será evaluada y satisfecha atendiendo a una serie de criterios como la existencia o no de otras obras de temática similar, la adecuación al fondo de la biblioteca, el presupuesto...

| Documento        |                      |          |
|------------------|----------------------|----------|
| Titulo*          |                      |          |
| Astor            |                      |          |
| Editorial        |                      |          |
| Edición          | Fecha de publicación | ISBNJSSN |
| Otra información |                      |          |
|                  |                      |          |

También tienes la opción de proponer la adquisición de otro ejemplar:

| An instados elementados<br>des métodos elementados<br>des Merror<br>Respeita fonse | <b>Álgebra line</b><br>Merino González, Lu<br>Álgebra lineal | eal con mé<br>ais Miguel. | todos elementa            | les                    |
|------------------------------------------------------------------------------------|--------------------------------------------------------------|---------------------------|---------------------------|------------------------|
|                                                                                    | Editorial<br>Paraninfo<br>ISBN                               | Año<br>2021               | Edición<br>3ª ed. rev     | Extensión<br>400 p.    |
| Monoratias                                                                         | 978-84-283-4516-3                                            |                           |                           |                        |
| 순순순순                                                                               |                                                              | Ø Enlace                  | e permanente 🛛 < Enviar a | Marcar Más información |

|                                  |   | ≓ Préstamo no disponible | 🖄 Reservar | Proponer uno más | Ver disponibles (1) |
|----------------------------------|---|--------------------------|------------|------------------|---------------------|
| Biblioteca Universidad de Oviedo | • |                          |            |                  |                     |
| 🛏 Bib. Facultad Química          |   |                          |            |                  | ^ G                 |
| Localización / Signatura         | • | Tipo de ejemplar         | • Soporte  | Disponibilio     | lad 🔫               |
| FQ.BC Químice (Q)<br>Q512-0042   |   | Monografía               | Impreso    | Disponible       |                     |
| FQ.BC Química (Q)                |   | Monografía               | Impreso    | Disponible       | después de          |

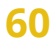

| _                    |                                   | _                 |  |
|----------------------|-----------------------------------|-------------------|--|
| Documento            |                                   |                   |  |
| Título*              |                                   |                   |  |
| Álgebra lineal con r | métodos elementales               |                   |  |
| Autor                |                                   |                   |  |
| Merino González, L   | uis Miguel                        |                   |  |
| Editorial            |                                   |                   |  |
| San Fernando de H    | enares (Madrid) : Paraninfo, 2021 |                   |  |
| Edición              | Fecha de publicación              | ISBN/ISSN         |  |
| 3ª ed. rev           |                                   | 978-84-283-4516-3 |  |
| Otra información     |                                   |                   |  |
|                      |                                   |                   |  |

## 12.1.6 Reserva de recursos

La reserva de recurso solo está disponible en aquellas bibliotecas que permita el sistema.

| Cocalización del recurso                                                                                          |                           |                                  |
|----------------------------------------------------------------------------------------------------|---------------------------|----------------------------------|
| 1. Biblioteca                                                                                                    | 2. Sucursa                | al                               |
| Biblioteca Universidad de Oviedo 🔹                                                                                | 0.                        | 1                                |
| 📩 Seleccione un tipo de recurso                                                                                   |                           |                                  |
| MATERIAL AUDIOVISUAL O                                                                                            | ESPACIOS C                | MATERIALES DE APOYO AL ESTUDIO O |
|                                                                                                    |                           |                                  |
| Image: Recursos disponibles para reservar                                                                         |                           |                                  |
| CASCO ANTIRRUIDO 1     Sucursal Bib. Ciencias de la Salud     » Disponibilidad. 100%  Fecha de inicio  09/01/2025 | Hora de inicio<br>11:00 • | Hora de fin<br>11:30 (30 m.) •   |
| CASCO ANTIRRUIDO 2     Sucursal Bib. Ciencias de la Salud     Disponibilidad. 100%                                |                           |                                  |
| Fecha de inicio                                                                                                   | Hora de inicio            | Hora de fin                      |
| mm/dd/yyyy                                                                                                    | 0.                        |                                  |
|                                                                                                    |                           |                                  |

Selecciona día, fecha y hora.

#### 12.1.7 Preguntas y sugerencias

El lector puede realizar comentarios al bibliotecario. Para ello, una vez identificado, haz clic en y rellena la casilla.

| Buenos días, quisiera saber có | mo va el estado de mi desiderata. Muchas gracias               |
|--------------------------------|----------------------------------------------------------------|
|                                | Comentario dirigido a <b>O</b> Biblioteca Universidad de Ovied |
|                                |                                                                |
|                                | Los campos con asterisco(*) son obligatorio                    |

## 12.1.8 Mis enlaces

Desde "Mi biblioteca", "Mis enlaces", el usuario puede almacenar páginas de interés personal.

Haz clic en Madir URL •

|                                                           | ×                                 |
|-----------------------------------------------------------|-----------------------------------|
| Descripción*                                              |                                   |
| Red de Bibliotecas Universitarias y Científicas de España |                                   |
| URL*                                                      |                                   |
| https://www.rebiun.org/                                   |                                   |
| Los campos                                                | con asterisco(*) son obligatorios |
|                                                           | Guardar enlace                    |

#### 12.1.9 Reservas

Una vez identificado despliega el menú que se encuentra debajo de tu nombre:

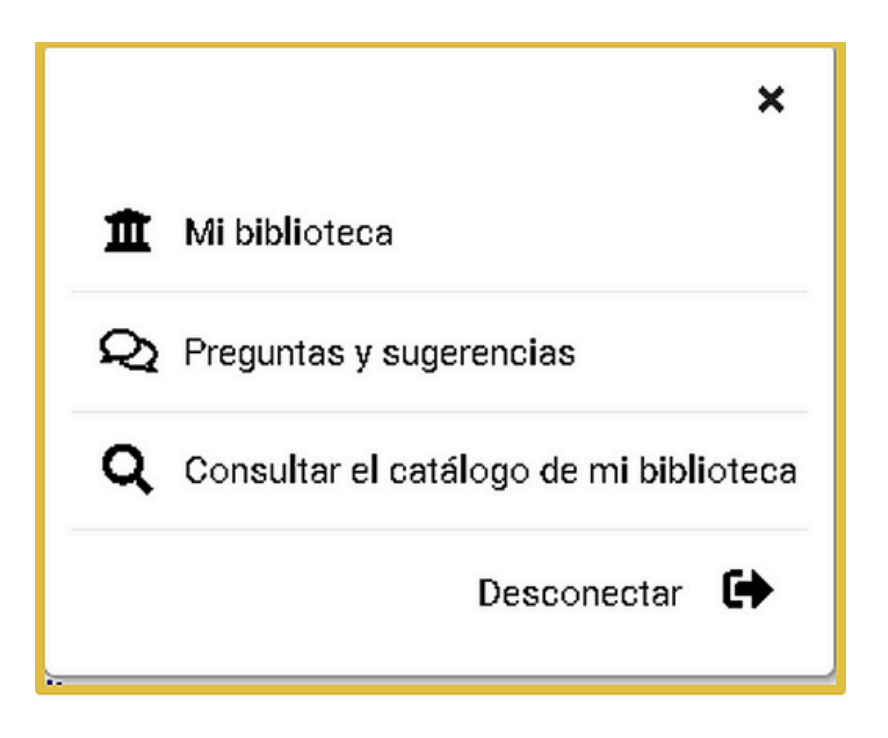

Haz clic sobre "Consultar el catálogo de mi biblioteca".

Realiza una búsqueda:

| Neuroanatomía<br>Humana | <b>Neuroanato</b><br>García-Porrero, Jua<br>Sistema nervioso-Ana | omía humana<br>In A.<br>tomía (+) | 1                           |                          |
|-------------------------|------------------------------------------------------------------|-----------------------------------|-----------------------------|--------------------------|
| ** <b>*</b>             | Editorial<br>Editorial Médica<br>Panamericana                    | Año<br>2020                       | Edición<br>1 ed., 3ª reimpr | Extensión<br>XII, 404 p. |
| alitic                  | ISBN<br>9788491107453                                            |                                   |                             |                          |
| Monografias             |                                                                  |                                   |                             |                          |
| ***                     |                                                                  | S Enlace per                      | rmanente < Enviar a         | Marcar Más información   |

| 🛏 Bib. Ciencias de la Salu                                    | ıd                                 |                                      |                  |                            |                |                | ^ | 0         |
|---------------------------------------------------------------|------------------------------------|--------------------------------------|------------------|----------------------------|----------------|----------------|---|-----------|
| Localización / Signatura                                      | -                                  | Tipo de ejemplar                     |                  | <ul> <li>Soport</li> </ul> | e •            | Disponibilidad |   | •         |
| BCS.M Ciencias Salud-Med<br>M611-630                          | dicina (M)                         | Monografía                           |                  | Impres                     | 50             | No disponible  |   |           |
| BCS.M Ciencias Salud-Med<br>M611-631                          | dicina (M)                         | Monografía                           |                  | Impres                     | 50             | No disponible  |   |           |
| Titulo<br>Neuroanatomia humana /                              |                                    | (02) Solicitar reserva<br>Ejemplares |                  |                            | (3) Reset      | wa realizada   |   |           |
| Titulo<br>Neuroanatomia humana /                              |                                    | (2) Solicitar reserva<br>Ejempleres  |                  |                            | (03) Reser     | wa sealizada   |   |           |
| ➡ Ejemplares disponibles para res                             | serva                              |                                      |                  |                            |                |                |   |           |
| Biblioteoa / Sucursal                                         | Localización / Signatura           |                                      | lipo de ejemplar |                            | Disponibilidad |                |   |           |
| Biblioteca Universidad de Oviedo<br>Bib. Ciencias de la Salud | BCS.M Ciencias Salud-M<br>M611-630 | edicina (M)                          | Monografia       |                            | No disponible  |                |   | Solicitar |
| Biblioteca Universidad de Oviedo<br>Bib. Ciencias de la Salud | BCS.M Ciencias Salud-M<br>M611-631 | edicina (M)                          | Monografia       |                            | No disponible  |                |   | Solicitar |
|                                                               |                                    |                                      |                  |                            |                |                |   |           |

Clic en "Solicitar".

Cuando el ejemplar reservado se encuentre disponible, la biblioteca le avisará. Las reservas solamente podrán efectuarse sobre obras que estén prestadas. Los usuarios podrán reservar un máximo de dos obras y cada obra podrá tener un máximo de dos reservas. Cuando la obra reservada haya sido devuelta, el usuario dispondrá de un máximo de dos días para retirarla de la Biblioteca; transcurrido dicho período se anulará la reserva.

### 12.1.10 Renovaciones

Para renovar un libro entra en el catálogo e identifícate. En el desplegable (debajo del nombre) clic en "Mi biblioteca".

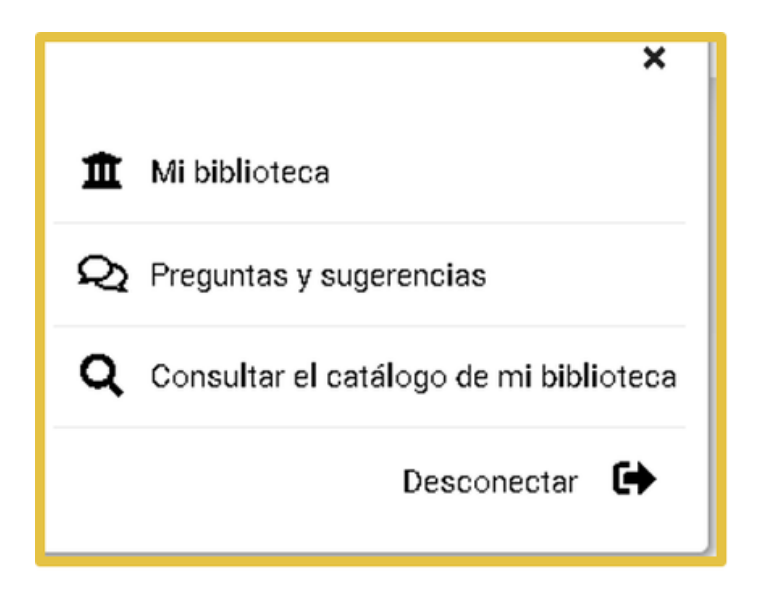

Clic en la pestaña "Préstamos".

| Matemáticas con Microsoft Exc                             | el /              |           |                   |
|-----------------------------------------------------------|-------------------|-----------|-------------------|
| Fecha de devolución: 24/03/2025                           |                   |           |                   |
| <ul> <li>Renovaciones 0 / 1</li> <li>Renovable</li> </ul> |                   | l         | € Renovar 30 dias |
| Sucursal del préstamo                                     | Fecha de préstamo | Signatura |                   |
| Bib. Facultad Química                                     | 21/02/2025 12:28  | Q681-0064 |                   |
|                                                           |                   |           | all Colordada     |
|                                                           |                   |           | Salendario        |

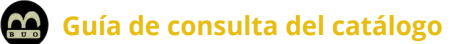

#### Clic en "Renovar"

| Fecha de devolución: 23/04/2025                                                          |                                       |                        |             |
|------------------------------------------------------------------------------------------|---------------------------------------|------------------------|-------------|
| <ul> <li>Renovaciones 1 / 1</li> <li>Se ha alcanzado el límite de renovacione</li> </ul> | s                                     |                        |             |
| Sucursal del préstamo  Bib. Facultad Química                                             | Fecha de préstamo<br>21/02/2025 12:28 | Signatura<br>Q681-0064 |             |
|                                                                                          |                                       |                        | Calendario  |
|                                                                                          |                                       |                        | Síguenos en |

## 12.1.11 Guardar búsquedas

Identíficate en el catálogo. Realiza una búsqueda:

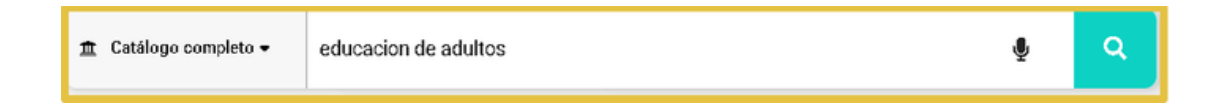

Para guardar la búsqueda que acabas de realizar haz clic en

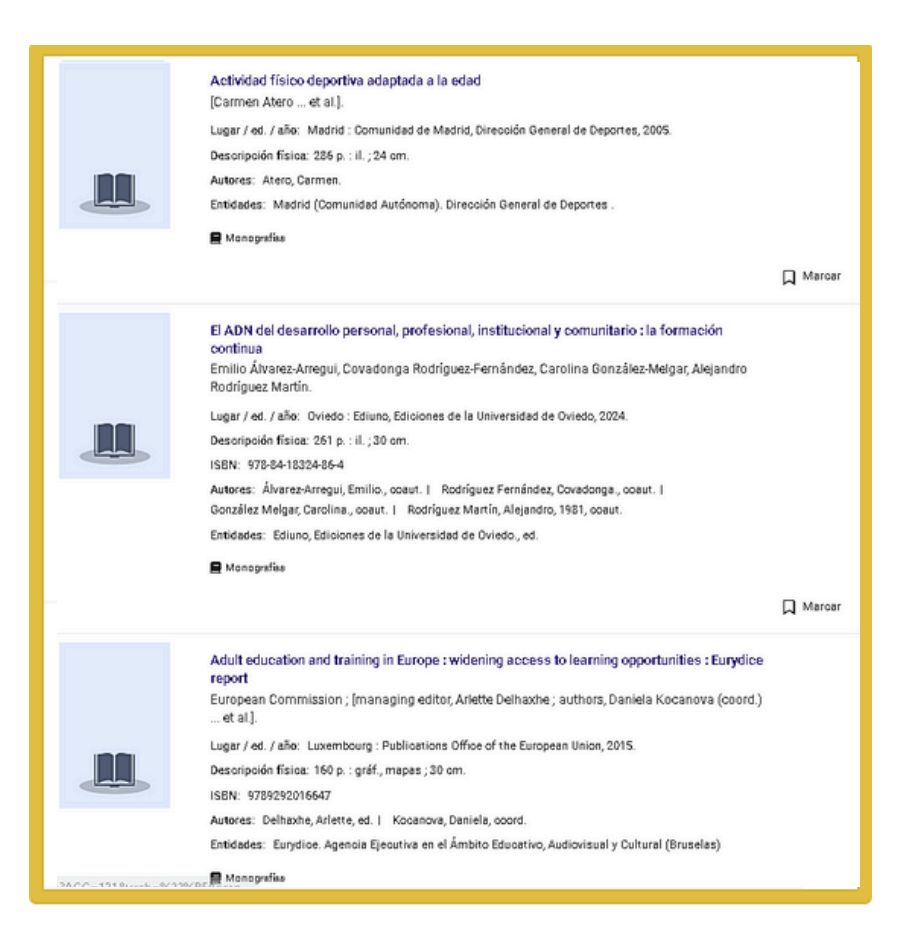

Si quieres ver las búsquedas que has guardado tienes que ir a "Mi biblioteca" "Mis búsquedas guardadas":

|                                        | Añadir búsqueda                              |
|----------------------------------------|----------------------------------------------|
|                                        | ×                                            |
|                                        | Seleccionar consulta del histórico           |
| Descripción*                           |                                              |
| Cualquier campo: educacion de adultos/ |                                              |
| Búsqueda*                              |                                              |
| (educacion de adultos)                 |                                              |
|                                        | Los campos con asterisco(*) son obligatorios |

## **13. MARCAR DOCUMENTOS**

## **13.1 Exportar documentos marcados**

Para poder enviar registros a una dirección de correo electrónico, a un fichero o visualizarlos en pantalla se deben seleccionar los documentos.

Búsqueda general:

| 🏦 Catálogo completo 👻 | diabetes                                                                                                    | Ŷ             | ۹  |
|-----------------------|----------------------------------------------------------------------------------------------------|---------------|----|
|                       |                                                                                                    |               |    |
|                       |                                                                                                    |               |    |
|                       | -                                                                                                    |               |    |
|                       |                                                                                                    |               |    |
|                       |                                                                                                    |               |    |
|                       |                                                                                                    |               |    |
|                       |                                                                                                    |               |    |
|                       | Atienza Merino, Gerardo.                                                                                                    |               | T. |
|                       | Estudio del metabolismo cerebral de la serotonina en la diabetes mellitus experimental<br>[Microforma]                      |               |    |
|                       | Gerardo Atienza Merino.                                                                                                    |               |    |
|                       | Santiago de Compostela : Universidade de Santiago de Compostela, Servicio de Publicacións e Intercambie<br>1988.            | o Científico, |    |
|                       | Descripción física: 1 microfichas : negativo ; 11x15 cm + 1 folleto (10 p. ;16 cm)                                          |               | ,  |
|                       | E Monografías                                                                                                    |               |    |
|                       | •                                                                                                    | Desmarcar     |    |
|                       | Barrio Castellanos, Raquel.                                                                                                 |               |    |
|                       | ABC de la diabetes : el niño con diabetes : la familia y la escuela<br>Raquel Barrio, Pedro Méndez Castedo, Judit Rodergas. |               |    |
|                       | Lugar / ed. / año: Madrid : Fundación para la Diabetes, 2004.                                                               |               |    |
|                       | Descripción física: 60 p. : il. ; 21 cm.<br>Autores: Méndez Castedo, Pedro, coaut. I Rodergas, Judit, coaut.                |               |    |
|                       | 🗧 Monografias                                                                                                    |               |    |
|                       |                                                                                                    | Desmanar      |    |
|                       | •                                                                                                    | Deamaicar     |    |

En el menú de arriba clic sobre Marcados 🗖

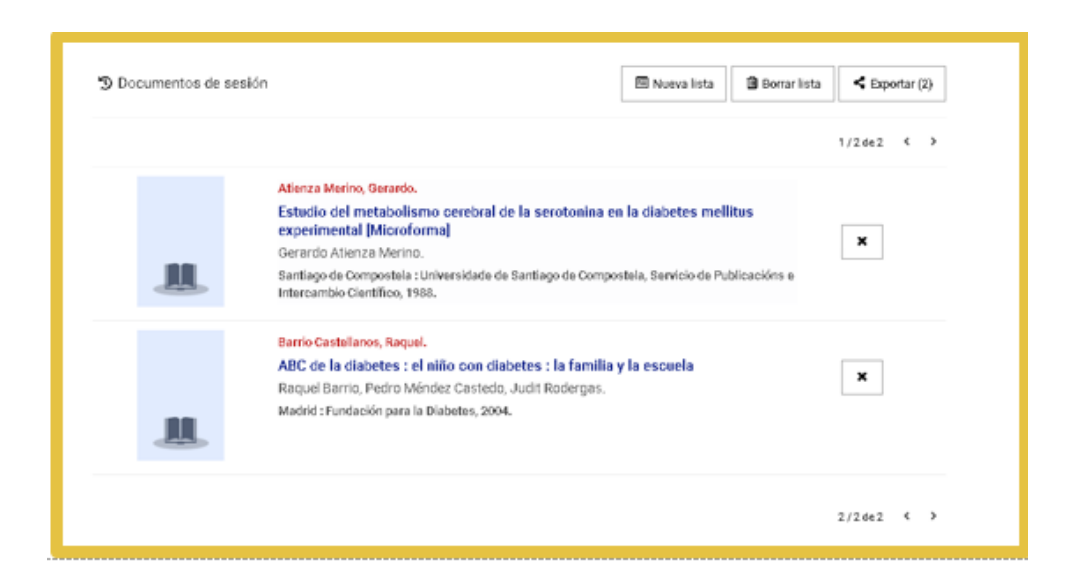

Desde el menú de arriba podemos:

#### Crear una lista

| Documentos de sesión                            | 🖾 Nueva lista 🕼 Borrar lista 🧲 Exportar (2)                 |
|-------------------------------------------------|-------------------------------------------------------------|
| Guardar Documentos de sesión en una nueva lista | ×                                                           |
| URADE IES                                       | Los campos con asterisco(*) son obligatorios<br>Crear lista |

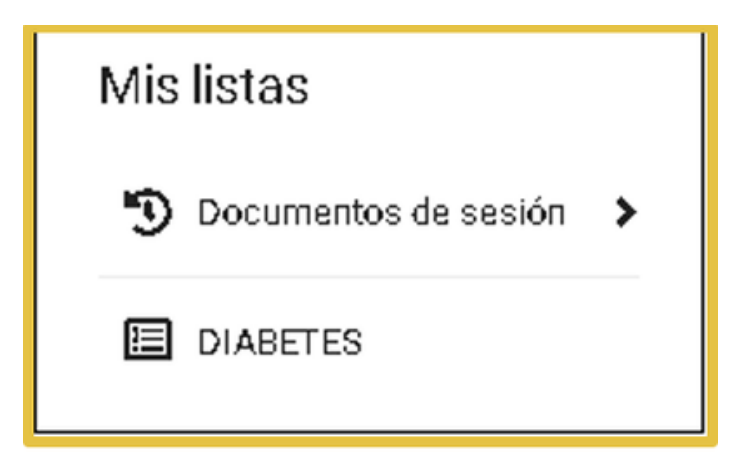

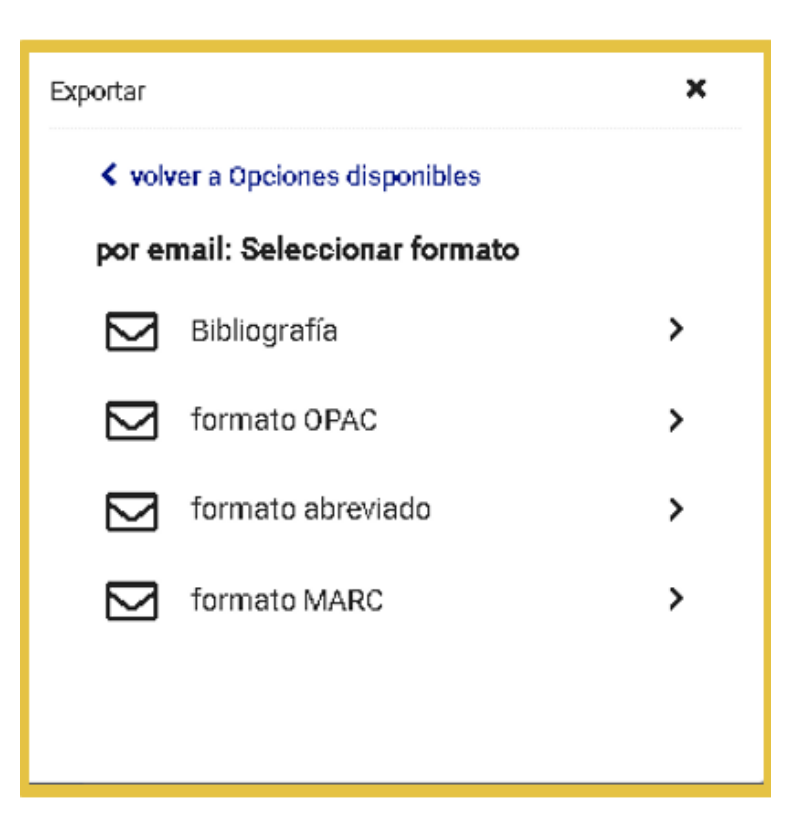

Exportar a formato MARC:

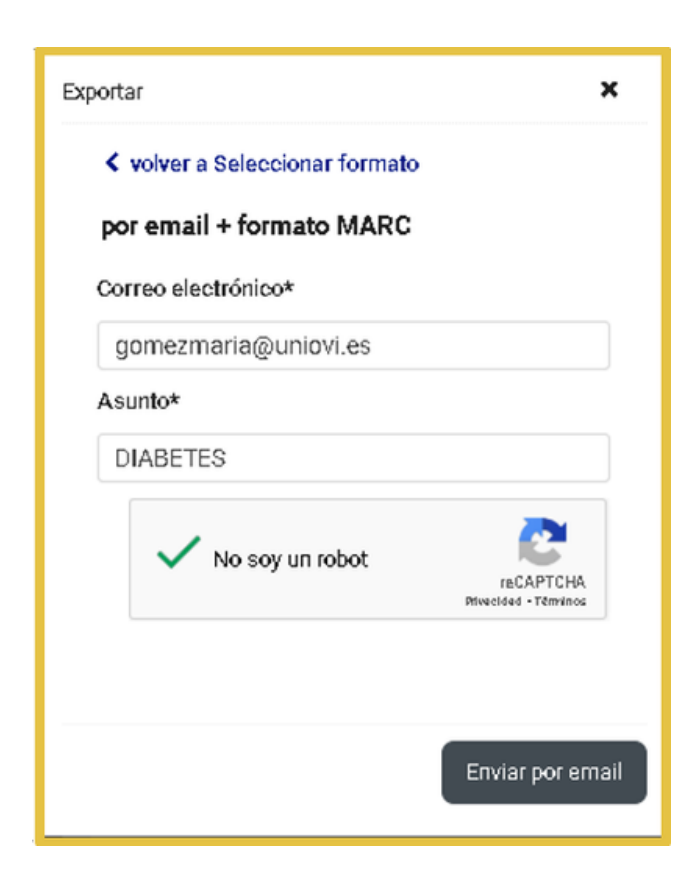

#### Recibido en el correo:

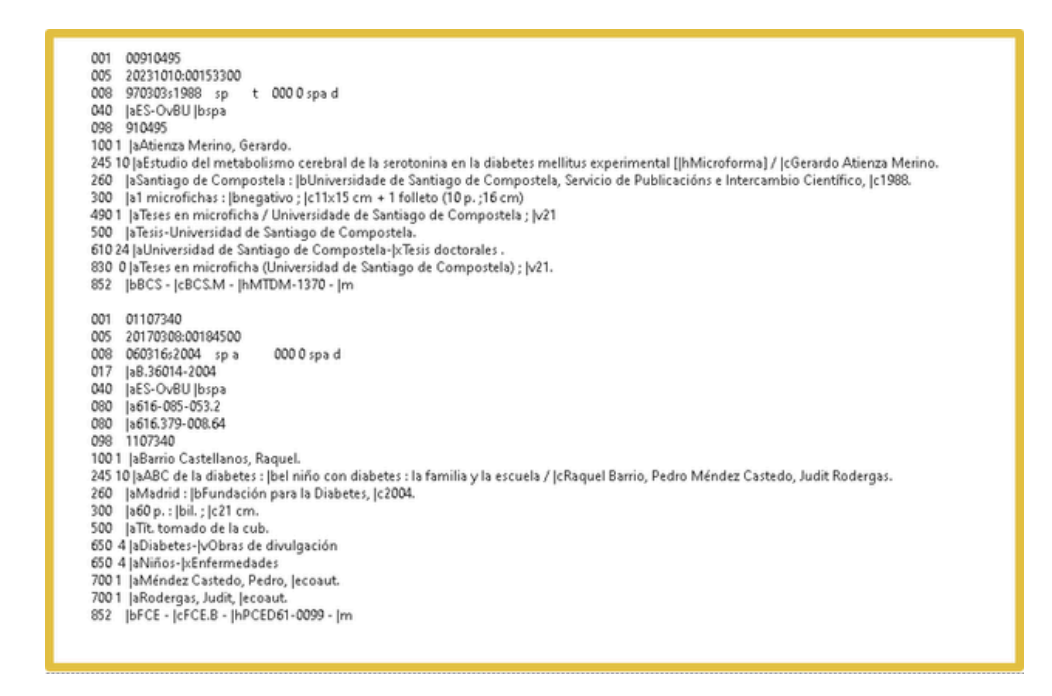

#### Exportar a fichero: formato OPAC

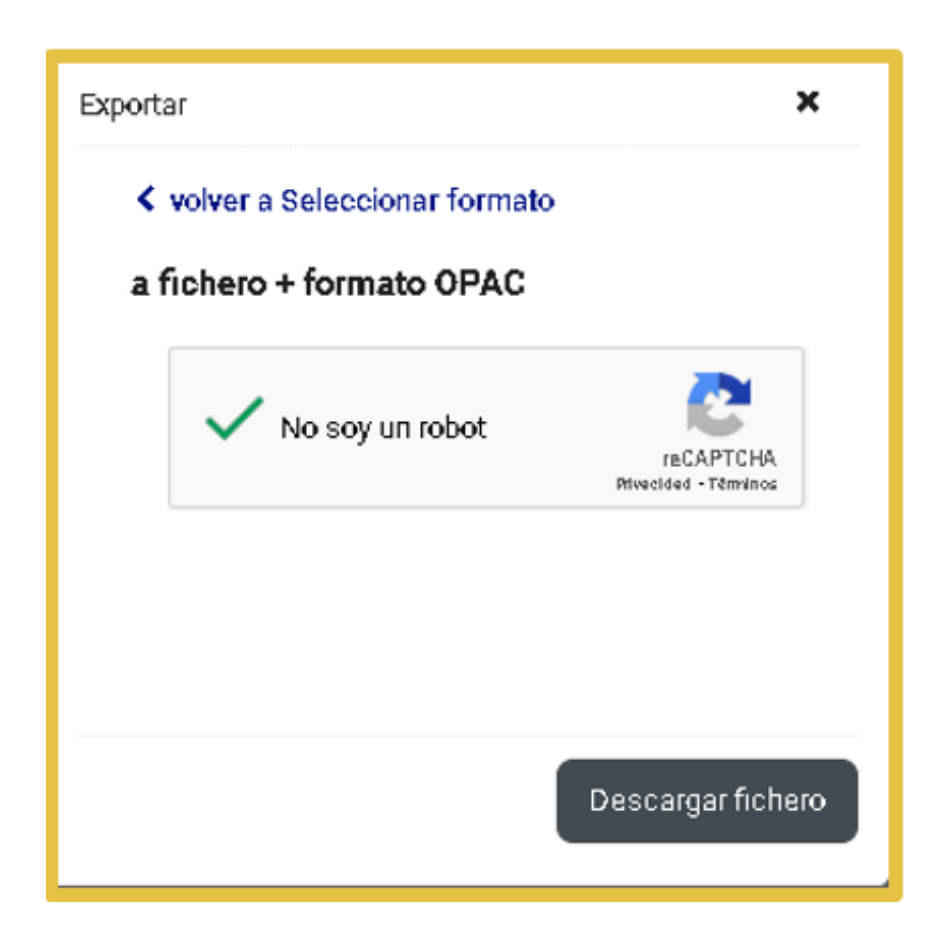

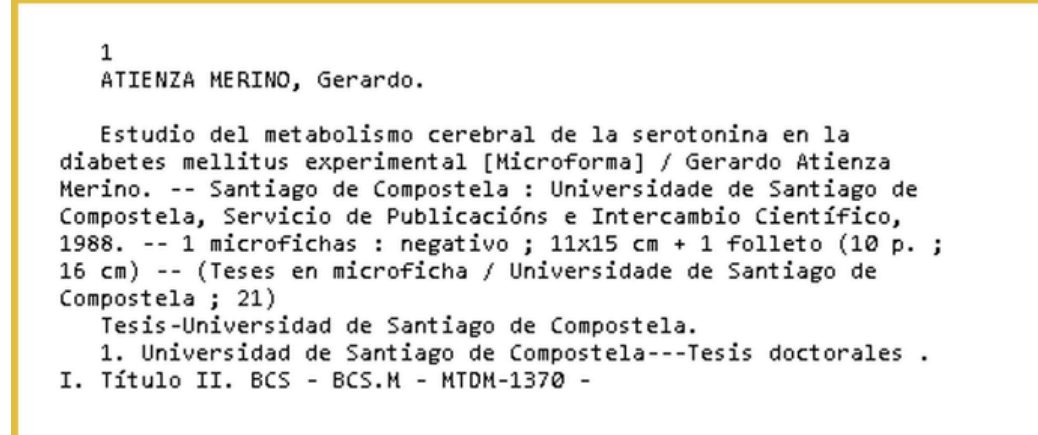

Exportar a pantalla: bibliografía

| Exportar                     | ×                                 |  |  |  |
|------------------------------|-----------------------------------|--|--|--|
| volver a Seleccionar formato |                                   |  |  |  |
| a pantalla + Bibliografía    |                                   |  |  |  |
| No soy un robot              | reCAPTCHA<br>Mivecided - Témvinos |  |  |  |
|                              |                                   |  |  |  |
|                              |                                   |  |  |  |
|                              | a pantalla                        |  |  |  |

ítulo: Estudio del metabolismo cerebral de la serotonina en la diabetes mellitus experimental [Microforma] / Gerardo Atienza Merino. ditorial: Santiago de Compostela : Universidade de Santiago de Compostela, Servicio de Publicacións e Intercambio Científico, 1988. escripción física: 1 microfichas : negativo ; 11x15 cm + 1 folleto (10 p. ;16 cm) otas: Tesis-Universidad de Santiago de Compostela.

aterias: Universidad de Santiago de Compostela-Tesis doctorales .
## **14. EXPORTAR RESULTADOS DE BÚSQUEDA A UN GESTOR BIBLIOGRÁFICO**

#### **14.1 Zotero**

Lo primero que tenemos que hacer es descargar Zotero en nuestro ordenador:

Entramos en la página web del gestor, Zotero.org y hacemos clic sobre "Descargar".

La página de descargas detecta automáticamente nuestro sistema operativo y nuestro navegador. Pulsamos "Download" y descargamos e instalamos Zotero. Los plugins para Word, Google Docs y Libre Office se instalan junto con Zotero en nuestro ordenador.

Posteriormente, desde la página de descargas, instalamos Zotero Connector. Esta extensión conecta Zotero (debe estar abierto) y nuestro navegador. Cuando Zotero detecta información bibliográfica en la web, el conector identifica el tipo de elemento (artículo, libro, página web, etc.) que está viendo.

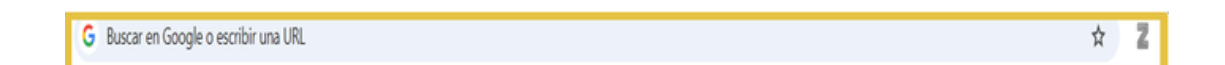

Ejemplo:

Realizamos una búsqueda en el catálogo:

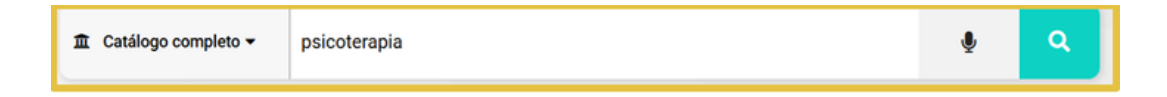

En la barra de herramientas clic sobre para guardar el documento en Zotero (tiene que estar en ejecución e identificado).

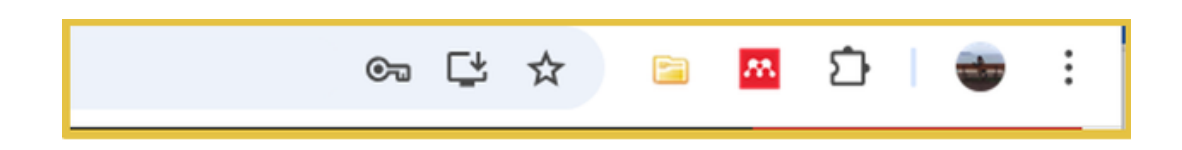

Marcamos los registros que nos interesa guardar:

| Z Zotero Item Selector                                                                  | _         |           | ×       |
|-----------------------------------------------------------------------------------------|-----------|-----------|---------|
| Select which items you'd like to add to your library:                                   |           |           |         |
| Abordajes psicoterapéuticos de las psicosis esquizofrénicas : historia, desarrollo y po | erspectiv | vas / Yrj | jö O. A |
| Acceptance and commitment therapy for chronic pain / JoAnne Dahl [et al.]               |           |           |         |
| Diagnóstico y tratamiento de las relaciones familiares : psicodinamismos de la vida fa  | amiliar / | Nathan    | W. A    |
| Diagnóstico y tratamiento de las relaciones familiares : psicodinamismos de la vida fa  | amiliar / | Nathan    | W. A    |
| Diagnóstico y tratamiento de las relaciones familiares : psicodinamismos de la vida fa  | amiliar / | Nathan    | W. A    |
| Sicoterapia de la familia neurótica / Nathan W. Ackerman ; [versión castellana de N     | ora Wat   | son]      |         |
| Effective psychotherapy for low-income and minority patients / Frank X. Acosta, José    | Yamam     | noto and  | l Leon  |
| Addiction : processes of change / edited by Griffith Edwards and Malcolm Lader          |           |           |         |
| Addiction recovery tools : a practical handbook / Robert Holman Coombs, editor          |           |           |         |
| Adolescents, alcohol, and substance abuse : reaching teens through brief interventio    | ns / edit | ted by P  | eter N  |
|                                                                                         |           |           |         |
|                                                                                         |           |           | •       |
| Select All Deselect All                                                                 | Can       | celar     | ок      |

Abrimos Zotero para comprobar que los registros han sido guardados:

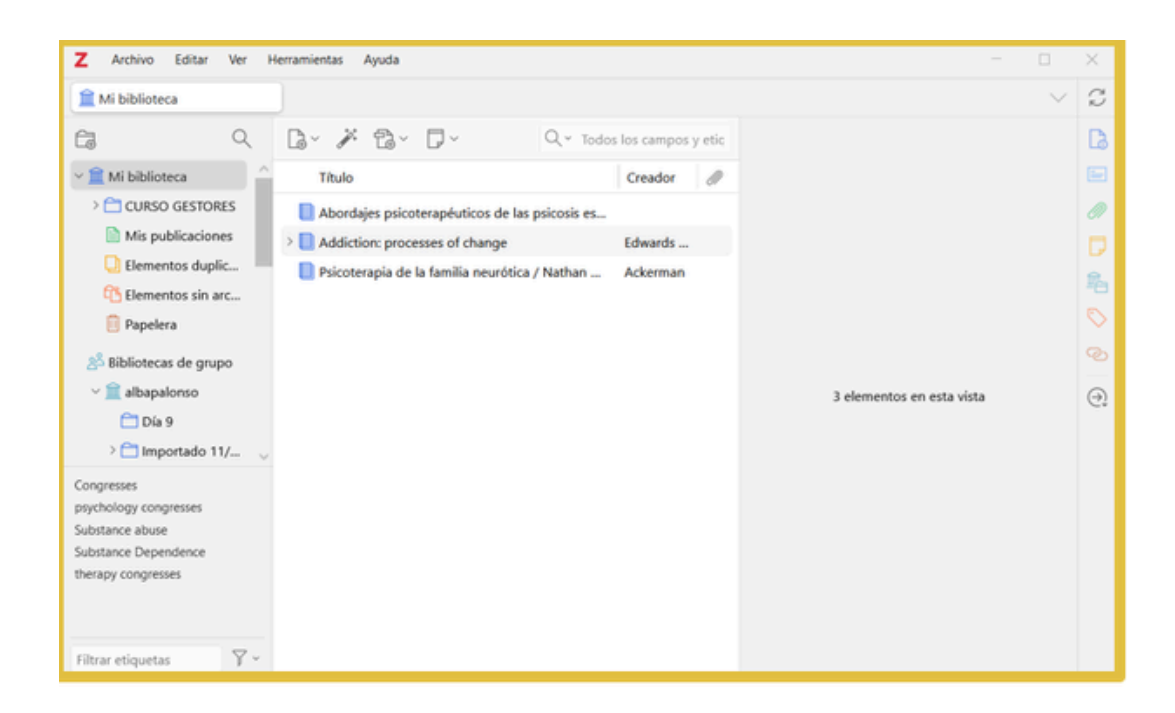

### 14.2 Mendeley

Entramos en la página web del gestor y descargamos la aplicación de escritorio Mendeley Desktop:

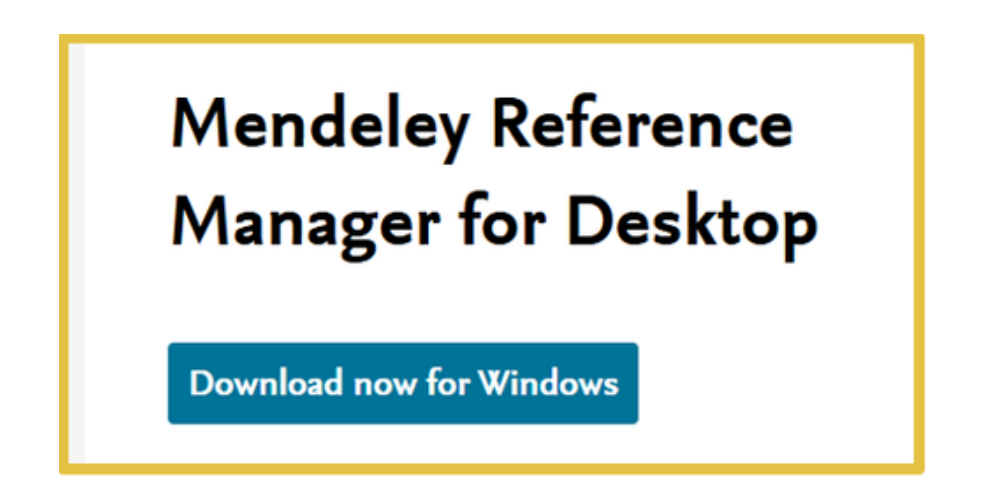

Nos registramos, y entramos en Mendeley Desktop. En la barra de herramientas, en "Tools" clic sobre "Install Web Importer". Se nos instalará un botón que nos va a permitir importar las referencias seleccionadas desde el catálogo de la biblioteca.

Ejemplo:

Realizamos una búsqueda en el catálogo:

|--|

En la barra de herramientas clic sobre para guardar el documento en Mendeley (tiene que estar en ejecución e identificado).

| w. | + Add references  | All Refer | rences           | Q Search = | Filters                                                                    | III View            |         |      |
|----|-------------------|-----------|------------------|------------|----------------------------------------------------------------------------|---------------------|---------|------|
|    | I\ All References |           | AUTHORS          | YEAR       | TILE                                                                       | SOURCE              | ADOED V | FILE |
|    | ③ Recently Added  |           | 🕆 Winters, Ken C | 2001       | Adolescents, alcohol, and substance abuse : reaching teens through brief I | Adolescents, alcoho | 12:43   |      |
| 9  | Recently Read     |           | Coombs, Robert H | 2001       | Addiction recovery tools : a practical handbook / Robert Holman Coombs, e  |                     | 12:43   |      |
|    | ☆ Favorites       | 0 4       | Ŕ                |            | Resultados Biblioteca Universidad de Oviedo AbsysNet Opac                  |                     | 12:43   |      |
| _  |                   |           |                  |            |                                                                            |                     |         |      |

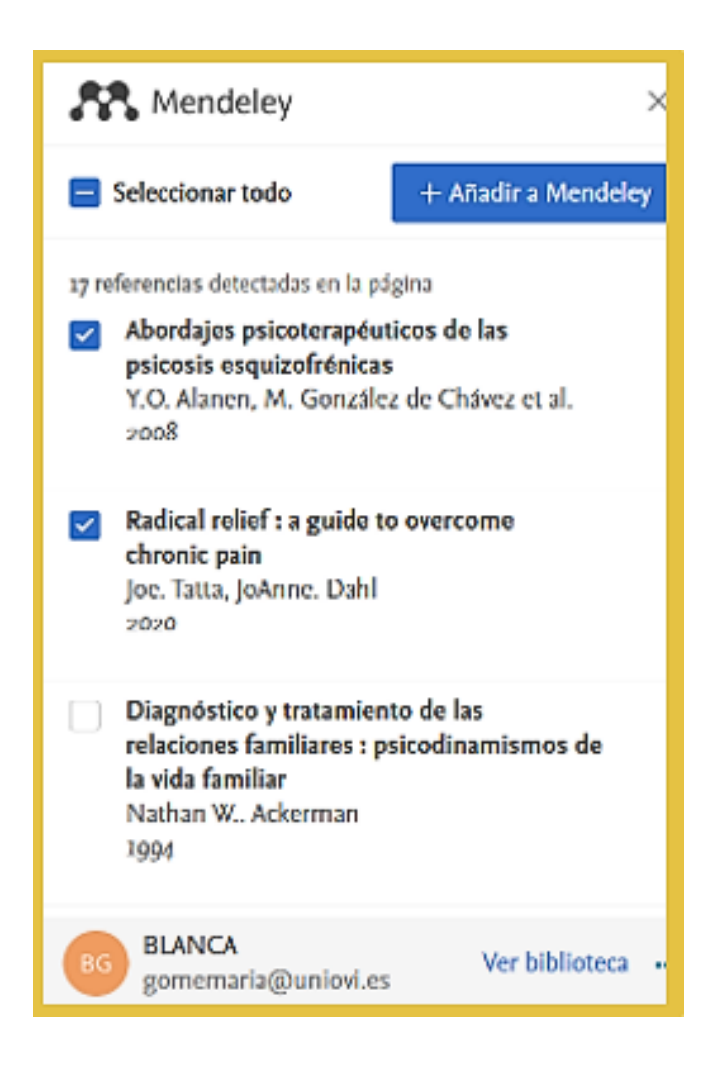

## **15. BÚSQUEDA DE REVISTAS IMPRESAS**

Para encontrar un título de una revista haz clic sobre la pestaña "Catálogo" e introduce un término de búsqueda.

En la siguiente pestaña clic sobre <sup>Q Bucery mas</sup> "Búsqueda avanzada"

Introduce el título de la revista y en el campo "Formato" (columna derecha) selecciona "Series".

| Bazen en          | Cativago completa •            |                    | -                        |   |
|-------------------|--------------------------------|--------------------|--------------------------|---|
| 3 Campos especifi | cos                            |                    | Formato                  |   |
| Título 0          | Chemistry : a European journal | indice Q           | Series                   | • |
| Autor             |                                | indust. Q, exacta  | Opciones de recuperación |   |
| Editorial         |                                | indice Q           | Ver en lista             |   |
| Materia           |                                | ind.aut. Q. exacta | 10                       | • |
| Celección         |                                | indice Q           | Ordenar por              |   |
|                   |                                |                    | Autos/Tibelo             | • |

| 🛏 Bib. Facultad Química  |   |                  |   |         |   |                |   | ^ | 0 |
|--------------------------|---|------------------|---|---------|---|----------------|---|---|---|
| Localización / Signatura | • | Tipo de ejemplar | • | Soporte | • | Disponibilidad | • |   |   |
| FQ.BC Química (Q)<br>QPP |   | Revista          |   | Impreso |   | Disponible     |   |   |   |

Si quieres ver los años y números que se encuentran disponibles en la biblioteca clic en

Fondos: 1995-2010(2011-12). Índices: 2002,2004,2005); faltan: 2011(12)2012(6-52)

Cómo interpretar los fondos:

**Año, guion, año**: la biblioteca cuenta con todos los números publicados en este intervalo de tiempo, 1995-2010.

**Coma**: indica una interrupción en la colección.

**Paréntesis**: indica año o años incompletos (puedes ver cuáles son esos años).

**Punto final**: indica que la revista se encuentra cerrada, no se reciben números nuevos.

Faltan : del año 2011 el número 12, del año 2012 del número 6 al 52.

Si te interesa algún artículo, el personal de la biblioteca puede facilitarte una copia escaneada.

Algunas revistas disponen de versión electrónica:

|          | Ir       | ngeniería q                                     | uímica.      |                 |                              |  |  |  |
|----------|----------|-------------------------------------------------|--------------|-----------------|------------------------------|--|--|--|
|          | Q        | Química industrial-Publicaciones periódicas (+) |              |                 |                              |  |  |  |
|          | Ed       | fitorial<br>geniería Química                    | Año<br>1959- | Extensión<br>V. | Frecuencia actual<br>Mensual |  |  |  |
|          | 15<br>02 | SN<br>210-2064                                  |              |                 |                              |  |  |  |
|          |          |                                                 |              |                 |                              |  |  |  |
| Revistas |          |                                                 |              |                 | Contailos y/o texto completo |  |  |  |
| ***      |          |                                                 |              | nte < Enviar a  | Marcar Más información       |  |  |  |

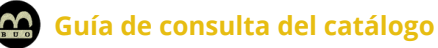

Recuerda identificarte con tu usuario de correo y contraseña de la Universidad para tener acceso al texto completo del artículo.

#### **15.1 Colecciones**

La pestaña "Colecciones" aparece en las revistas suscritas por la Biblioteca y que continúan recibiéndose.

| 🏛 Catálogo completo 👻       | columbia journal of transnati                                                                          | onal law                    |                                    | Ģ                                 | ) Q              |
|-----------------------------|----------------------------------------------------------------------------------------------------|-----------------------------|------------------------------------|-----------------------------------|------------------|
|                             |                                                                                                    |                             |                                    |                                   |                  |
|                             |                                                                                                    |                             |                                    |                                   |                  |
|                             |                                                                                                    |                             |                                    |                                   |                  |
|                             | Columbia journa                                                                                        | l of transnatio             | onal law.                          |                                   |                  |
|                             | Bereche Internasional-Publication<br>Editorial<br>Columbia Journal of Transnational<br>Law Association | Año<br>1964-                | Extensión<br>V.                    | Frequencia actua<br>Cuatrimestral | d .              |
|                             | ISSN<br>0010-1531                                                                                      |                             |                                    |                                   |                  |
| Revistas                    |                                                                                                    |                             |                                    | 🕈 Sumarios y/                     | o testo completo |
| ****                        |                                                                                                    |                             | 🔗 Enlace permanente 🛛 ≼ Em         | viar a 🔲 Marcar                   | Más información  |
|                             |                                                                                                    |                             |                                    |                                   |                  |
|                             | Ejemplares 1 Colecciones 1 Más                                                                         | información Opinione        | s O Quizás le interese:            |                                   |                  |
|                             |                                                                                                    |                             |                                    |                                   |                  |
|                             |                                                                                                    |                             | Verd                               | isponibles (1)                    |                  |
| Identificate pa             | ra vesficar si hay opción de: ≓ Solicitar préstamo 🛛                                                   | Reservar 🖰 Proponer u       | no más 40 Identificame             |                                   |                  |
| Biblioteca Universi         | dad de Oviedo 🚯                                                                                        |                             |                                    |                                   |                  |
| 🛏 Bib. Ciencia              | a Jurídico Sociales                                                                                    |                             |                                    | ^ 0                               |                  |
| Localización / Si           | gnatura 👻 Tipo de ejemplar                                                                             | <ul> <li>Soporte</li> </ul> | <ul> <li>Disponibilidad</li> </ul> | •                                 |                  |
| CJS R Periódica<br>ERR-1768 | is (ERR)<br>Revista                                                                                    | Impreso                     | Disponible                         | ٦                                 |                  |
|                             |                                                                                                    |                             |                                    |                                   |                  |

El módulo de series ha sido activado en 2019, para conocer la totalidad del fondo disponible en la biblioteca clic en el botón "**Más**".

| Bib. Ciencias Jurídico Sociales    |   |                  |   |         |                                |                                                     | ^                                                   | 0       |
|------------------------------------|---|------------------|---|---------|--------------------------------|-----------------------------------------------------|-----------------------------------------------------|---------|
| Localización / Signatura           | - | Tipo de ejemplar | - | Soporte | -                              | Disponibilidad                                      | -                                                   |         |
| CJS.R Periódicas (ERR)<br>ERR-1768 |   | Revista          |   | Impreso |                                | Disponible                                          |                                                     |         |
|                                    |   |                  |   |         | Fondos:<br>2020-21<br>2022 (3, | 1965-03 (2004) 2005<br>(2022). Faltan: 42 (3)<br>1) | ×<br>-2016 (2017), (2019)<br>55 (3) 56 (1) 57 (2,3) | tado: O |

# Este trabajo ha sido realizado por Blanca Gómez Landeta

Universidad de Oviedo Biblioteca de Química Oviedo, marzo 2025